Dag Andersen Переклад українською: Юрій Чорноіван

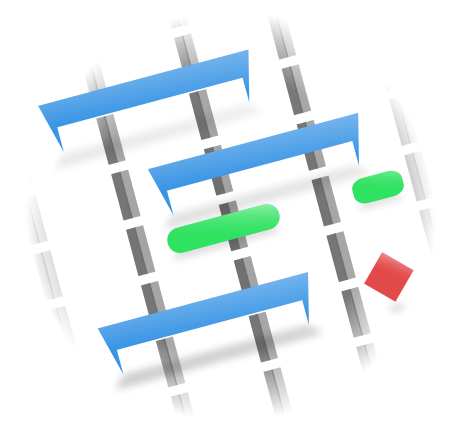

# Зміст

| 1        | Вступ до Plan |                                                                   |    |  |  |  |
|----------|---------------|-------------------------------------------------------------------|----|--|--|--|
|          | 1.1           | Вступ                                                             | 7  |  |  |  |
|          |               | 1.1.1                                                             | 7  |  |  |  |
|          | 1.2           | Визначення                                                        | 8  |  |  |  |
|          |               | 1.2.1                                                             | 8  |  |  |  |
|          |               | 1.2.1.1 Вступ                                                     | 8  |  |  |  |
|          |               | 1.2.1.2 Терміни                                                   | 8  |  |  |  |
|          | 1.3           | Контекстна довідка 1                                              | 0  |  |  |  |
|          |               | 1.3.1                                                             | 0  |  |  |  |
|          | 1.4           | Основний робочий простір                                          | 0  |  |  |  |
|          |               | 1.4.1                                                             | 0  |  |  |  |
|          |               | 1.4.1.1 Опис                                                      | .0 |  |  |  |
|          |               | 1.4.1.2 Вибір панелі перегляду                                    | 0  |  |  |  |
|          |               | 1.4.1.3 Вибір розкладу 1                                          | .1 |  |  |  |
|          |               | 1.4.1.4 Смужка стану                                              | .1 |  |  |  |
|          | 1.5           | Користування панелями перегляду                                   | 1  |  |  |  |
|          |               | 1.5.1                                                             | .1 |  |  |  |
|          |               | 1.5.1.1 Опис                                                      | .1 |  |  |  |
|          |               | 1.5.1.2 Навігація                                                 | .1 |  |  |  |
|          |               | 1.5.1.3 Редагування даних                                         | 2  |  |  |  |
|          |               | 1.5.1.4 Перетягування зі скиданням та копіювання зі вставленням 1 | 2  |  |  |  |
| <b>2</b> | Hac           | станови 1                                                         | 3  |  |  |  |
|          | 2.1           | Створення проєкту 1                                               | .3 |  |  |  |
|          |               | 2.1.1                                                             | .3 |  |  |  |
|          | 2.2           | Керування ресурсами                                               | .3 |  |  |  |
|          |               | 2.2.1 Опис 1                                                      | .3 |  |  |  |
|          | 2.3           | Створення шаблонів звітів в ОДТ 1                                 | 4  |  |  |  |
|          |               | 2.3.1                                                             | 4  |  |  |  |
|          |               | 2.3.1.1 Опис                                                      | 4  |  |  |  |
|          |               | 2.3.1.2 Змінні поля користувача 1                                 | 4  |  |  |  |
|          |               | 2.3.1.2.1 Змінні                                                  | 4  |  |  |  |
|          |               | 2.3.1.2.1.1 Окреме поле даних                                     | 4  |  |  |  |
|          |               | 2.3.1.2.1.2 Дані таблиці                                          |    |  |  |  |

|   |     | 2.3.1.2.1.3 Дані діаграми                  | 15       |
|---|-----|--------------------------------------------|----------|
|   |     | 2.3.1.2.2 Перекладені мітки                | 15       |
|   |     | 2.3.1.2.3 Значення проєкту                 | 15       |
|   |     | 2.3.1.2.4 Значення розкладу                | 16       |
|   |     | 2.3.1.2.5 Таблиці                          | 17       |
|   |     | 2.3.1.3 Діаграма                           | 19       |
|   |     | 2.3.1.3.1 Діаграма Ґанта                   | 20       |
|   |     |                                            |          |
| 3 | Пан | нелі перегляду та редагування              | 21       |
|   | 3.1 | Початкова панель перегляду                 | 21       |
|   |     | 3.1.1                                      | 21       |
|   | 3.2 | Редактор завдань                           | 21       |
|   |     | 3.2.1                                      | 21       |
|   |     | 3.2.1.1 Опис                               | 21       |
|   |     | 2.2.1.2 Панель иструментив                 | 22       |
|   |     | 3.2.1.5         Гедагування даних          | 20       |
|   |     | 3.2.1.4 DI Ha IIAHEJIS MODYJIIS SABDAHHY   | 24       |
|   |     | 3.2.1.5 Бічна панель виконавців (ресурсів) | 24       |
|   |     | 3.2.1.6 Бична панель призначень            | 24       |
|   |     | 3.2.1.7 Налаштування                       | 24       |
|   | 3.3 | Редактор виконавців                        | 25       |
|   |     | 3.3.1                                      | 25       |
|   |     |                                            | 20<br>26 |
|   |     |                                            | 20       |
|   |     |                                            | 20<br>27 |
|   | 24  |                                            | 21       |
|   | 0.4 | 3 / 1                                      | 21       |
|   |     | 3.4.1 Опис                                 | 27       |
|   |     | 3.4.1.2 Редагування даних                  | 28       |
|   | 3.5 | Редактор структури розподілу вартості      | 28       |
|   |     | 3.5.1                                      | 28       |
|   |     | 3.5.1.1 Опис                               | 28       |
|   |     | 3.5.1.2 Панель інструментів                | 29       |
|   |     | 3.5.1.3 Редагування даних                  | 29       |
|   | 3.6 | Редактор залежностей завдання (графік)     | 30       |
|   |     | 3.6.1                                      | 30       |
|   |     | 3.6.1.1 Опис                               | 30       |
|   |     | 3.6.1.2 Редагування залежностей            | 31       |
|   |     | 3.6.1.3 Панель інструментів                | 31       |
|   | 3.7 | Редактор залежностей завдання (список)     | 31       |
|   |     | 3.7.1                                      | 31       |
|   | 3.8 | Редактор розкладів                         | 32       |

|            | 3.8.1       |                                        |                                         |       | <br> |       | <br>. 32       |
|------------|-------------|----------------------------------------|-----------------------------------------|-------|------|-------|----------------|
|            |             | 3.8.1.1                                | Опис                                    |       | <br> |       | <br>. 32       |
|            |             | 3.8.1.2                                | Панель інструментів                     |       | <br> |       | <br>. 33       |
|            |             | 3.8.1.3                                | Релагування ланих                       |       | <br> |       | <br>. 34       |
|            |             | 3814                                   | Налаштування                            |       |      |       | 35             |
| 2.0        | Понон       | 0.0.1.4                                |                                         |       | <br> | ••••  | <br>. 00<br>25 |
| 3.9        | панел       | ь швидке                               | дп проекту                              |       | <br> |       | <br>. 00<br>95 |
| 9 10       | 3.9.1<br>T  | Опис                                   | ·····                                   | • • • | <br> | • • • | <br>. 35       |
| 3.10       | панел       | ь швидко                               | ди завдань                              |       | <br> | • • • | <br>. 30       |
| 0 1 1      | 3.10.1<br>T |                                        | · · · · · · · · · · · · · · · · · · ·   | • • • | <br> | • • • | <br>. 30<br>27 |
| 3.11       | Панел       | ь стану з                              | авдання                                 |       | <br> |       | <br>. 31       |
|            | 3.11.1      |                                        |                                         |       | <br> | • • • | <br>. 37       |
|            |             | 3.11.1.1                               | Опис                                    | • • • | <br> | • • • | <br>. 37       |
|            |             | 3.11.1.2                               | Редагування даних                       | • • • | <br> | • • • | <br>. 37       |
|            |             | 3.11.1.3                               | Налаштування                            | • • • | <br> | • • • | <br>. 38       |
| 3.12       | Панел       | ь виконал                              | ня завдання                             |       | <br> |       | <br>. 39       |
|            | 3.12.1      |                                        |                                         |       | <br> |       | <br>. 39       |
|            |             | 3.12.1.1                               | Опис                                    |       | <br> |       | <br>. 39       |
|            |             | 3.12.1.2                               | Дані                                    |       | <br> |       | <br>. 39       |
|            |             | 3.12.1.3                               | Налаштування                            |       | <br> |       | <br>. 40       |
| 3 13       | Панел       | ь завлани                              | Ганта                                   |       |      |       | 40             |
| 0.10       | 3 13 1      | в оавдаш                               |                                         |       | <br> |       | <br>40         |
|            | 0.10.1      | 3 13 1 1                               | Опис                                    |       | <br> |       | <br>- 10<br>40 |
|            |             | 3.13.1.2                               | Редагування даних                       |       | <br> |       | <br>. 40       |
|            |             | 3 13 1 3                               | Налантурання                            |       | <br> |       | <br>40         |
| 0.1.4      |             |                                        | т                                       | • • • | <br> | •••   | <br>. 40       |
| 3.14       | Перег.      | ляд діагр                              | ами 1 анта етапів                       |       | <br> |       | <br>. 41       |
|            | 3.14.1      |                                        |                                         |       | <br> |       | <br>. 41       |
|            |             | 3.14.1.1                               | Опис                                    |       | <br> | • • • | <br>. 41       |
|            |             | 3.14.1.2                               | Редагування даних                       |       | <br> | • • • | <br>. 41       |
|            |             | 3.14.1.3                               | Налаштування                            |       | <br> |       | <br>. 41       |
| 3.15       | Панел       | ь призна                               | ення виконавців (Ґант) .                |       | <br> |       | <br>. 42       |
|            | 3.15.1      |                                        |                                         |       | <br> |       | <br>. 42       |
|            |             | 3.15.1.1                               | Опис                                    |       | <br> |       | <br>. 42       |
|            |             | 3.15.1.2                               | Дані                                    |       | <br> |       | <br>. 42       |
|            |             | 3.15.1.3                               | Редагування даних                       |       | <br> |       | <br>. 42       |
|            |             | 3 15 1 4                               | Налантурання                            |       | <br> |       | <br>           |
| 9 16       | Потот       | 0.10.1.4                               |                                         | • • • | <br> | •••   | <br>. 42       |
| 5.10       | панел       | ь призна                               | чення виконавців                        |       | <br> |       | <br>. 45       |
|            | 3.16.1      | •••••••••••••••••••••••••••••••••••••• | · · · · · · · · · · · · · · · · · · ·   | • • • | <br> | • • • | <br>. 43       |
|            |             | 3.10.1.1                               | Опис                                    | • • • | <br> |       | <br>. 43       |
|            |             | 3.10.1.2                               | Дат                                     |       | <br> | • • • | <br>. 43       |
|            |             | 3.16.1.3                               | Редагування даних                       | •••   | <br> | • • • | <br>. 43       |
|            |             | 3.16.1.4                               | Налаштування                            |       | <br> | • • • | <br>. 43       |
| <b>n</b> • |             |                                        |                                         |       |      |       |                |
| Звіт       | и<br>П      |                                        |                                         |       |      |       | 44             |
| 4.1        | панел       | ь створен                              | ня Звітів                               |       | <br> |       | <br>. 44       |
|            | 4.1.1       |                                        | ••••••••••••••••••••••••••••••••••••••• | • • • | <br> | • • • | <br>. 44       |
|            |             | 4.1.1.1                                | Опис                                    | • • • | <br> | • • • | <br>. 44       |
|            |             | 4.1.1.2                                | панель инструментив                     |       | <br> | • • • | <br>. 44       |
|            |             |                                        |                                         |       |      |       |                |

 $\mathbf{4}$ 

Анотація

## Розділ 1

# Вступ до Plan

## 1.1 Вступ

#### 1.1.1

Можливості:

- Керування завданнями за допомогою редактора завдань.
  - Структура розподілу робіт з визначенням кодів структури.
  - Завдання, підсумкові завдання та етапи.
  - Різні типи обмежень за часом.
  - Різні типи залежностей.
- Керування виконавцями за допомогою редактора виконавців.
  - Структура розподілу виконавців.
  - Типи виконавців за роботою та матеріалами.
  - Розподіл виконавців на групи.
  - Команди виконавців.
- Визначення робочого часу та відпусток за допомогою редактора робочого часу і відпусток.
- Керування вартістю за допомогою редактора структури розподілу вартості.
- Керування прибутками.
- Планування проєктів за допомогою редактора розкладів.
  - Планування вперед від початкового моменту часту та назад від часу завершення.
  - Можливість дозволу або заборони понаднормової роботи.
  - Розподіл PERT за оптимістичною, песимістичною та найімовірнішою оцінкою.
  - Декілька розкладів з можливістю планування за поточними даними щодо поступу.
- Стеження за виконанням завдань за допомогою панелі виконання завдання або панелі перегляду стану завдання.

## 1.2 Визначення

#### 1.2.1

#### 1.2.1.1 Вступ

У керуванні проєктами різні терміни можуть використовуватися у різних програмах, різних компаніях або різних типах проєктів для позначення однакових понять. У повніших глосаріях термінів керування проєктами можна знайти різні визначення для більшості термінів.

У цьому списку наведено тлумачення термінів, які використовуються у Plan.

#### 1.2.1.2 Терміни

#### Обліковий запис

Обліковий запис використовується у *структурі розподілу вартості* (СРВ) для позначення місця, у якому має бути зібрано дані щодо вартості завдань або роботи виконавців.

#### дввр

Поточна вартість виконаної роботи

#### Поточна вартість виконаної роботи

Поточна вартість (або обсяг робіт), яку було освоєно.

#### Розподіл

Завдання може бути розподілено між виконавцями на етапі попереднього планування проєкту. Справжнє призначення виконується під час остаточного планування. Зауважте, що призначення не гарантується, оскільки виконавець може бути недоступним.

#### Призначення

Завдання призначаються виконавцям під час планування.

#### БВЗР

Бюджетна вартість запланованої роботи

#### Бюджетна вартість запланованої роботи

Поточна вартість (або обсяг робіт), яку має бути освоєно для досягнення заданого поступу.

#### БВВР

Бюджетна вартість виконаної роботи

#### Бюджетна вартість виконаної роботи

Вартість (або обсяг робіт), яку було освоєно.

#### CPB

Структура розподілу вартості

#### IBP

Скорочення від *Індекс вартості роботи*, дорівнює БВВР/ДВВР. Якщо індекс є меншим за 1, ресурсів на виконання проєкту не вистачить. Якщо індекс є більшим за 1, бюджет проєкту перевищує витрати.

#### Структура розподілу вартості

СРК є впорядкованою структурою облікових записів для збирання даних щодо коштів, незалежно від СРР та СРВ.

#### Оцінка

Оцінка — це очікуваний обсяг робіт або час, потрібний для виконання завдання.

#### Етап

Етап — це завдання з обсягом робіт у 0,00 год. Типово використовується як позначка певного моменту, наприклад завершення приймання замовником деталей.

#### PERT

Program Evaluation and Review Technique

#### Методика оцінки і перегляду програми (PERT)

Методика оцінки і перегляду програми є покращенням методу критичного шляху (СРМ). Оцінки обсягу робіт завдання є точковими, а у РЕКТ обчислюються на основі зваженої оцінки на основі оптимістичної, найімовірнішої та песимістичної оцінок  $(O+(4^*H)+\Pi)/6$ .

#### Розподіл PERT

Спрощений спосіб обчислення очікуваної оцінки на основі оптимістичної, найімовірнішої та песимістичної оцінок.

#### CPB (RBS)

#### Структура розподілу виконавців

#### Структура розподілу виконавців

У СРВ виконавців розподілено за групами виконавців.

#### Виконавець

Виконавець (ресурс) може належати до одного з типів: *робота*, *матеріал* або *команда*. Виконавець має завжди належати до групи виконавців.

#### Група виконавців (ресурсів)

Групи виконавців використовуються у спосіб, подібний до використання виконавців.

#### Команда виконавців

Команда виконавців — ресурс, який складається з декількох виконавців (ресурсів).

#### IBΠ

Скорочення від «індекс виконання плану», дорівнює БВВР/БВЗР. Якщо індекс менший за 1, план недовиконано. Якщо індекс є більшим за 1, план перевиконано.

#### Підсумкове завдання

Підсумкове завдання містить підзавдання і сукупну інформацію на основі цих підзавдань.

#### Завдання

Завдання є певним модулем роботи. Виконавців або ресурси, зазвичай, призначають на рівні завдань.

#### vCard

vCard — стандартний формат файлів для електронних візитівок.

#### CPP

#### Структура розподілу роботи

#### Структура розподілу роботи

 ${\rm CPP}$  використовується для розподілу великих проєктів на менші <br/>етапи з метою полегшення планування та керування.

## 1.3 Контекстна довідка

#### 1.3.1

Для багатьох функціональних можливостей та панелей перегляду передбачено довідку та підказки, які може бути показано за допомогою кнопки Шо це?.

Активувати цю можливість можна за допомогою пункту меню Довідка  $\rightarrow$  Що це? або комбінації клавіш Shift-F1.

У діалогових вікнах цю можливість можна активувати за допомогою натискання кнопки ? на смужці заголовка діалогового вікна.

## 1.4 Основний робочий простір

#### 1.4.1

#### 1.4.1.1 Опис

У головній робочій області вікна програми типово засіб вибору панелі перегляду розташовано ліворуч, а панель перегляду даних — праворуч.

Як і завжди, смужку меню і панель інструментів програми розташовано у верхній частині вікна, а смужку стану — у нижній.

Оскільки засіб вибору панелі перегляду та панель скриптів є бічними панелями, їх можна пересунути до іншої частини вікна, зробити рухомими або приховати. Щоб наказати програмі показати приховану бічну панель, скористайтеся пунктом меню Параметри — Бічні панелі.

| Vjew Selector • ×                                 | Name                   | Туре      | Responsible | Allocation | Estimate Type | Est 🏠   | ¥ S <u>c</u> ripts •      |
|---------------------------------------------------|------------------------|-----------|-------------|------------|---------------|---------|---------------------------|
| Editors                                           | - Design               | Summary   |             |            |               |         | Resource Busy Information |
| - Work & Vacation                                 | - Overall layout       | Effort    |             | Archie     | Effort        |         | - 🛃 Export Resource Bus   |
| - Resources                                       | Driveway details       | Effort    |             | Archie     | Effort        |         | Class Dessurce Bus        |
| Tasks                                             | Kitchen garde          | Effort    |             | Archie     | Effort        |         | Import                    |
| - Dependencies (Graphic)<br>- Dependencies (List) | Playground d           | Effort    |             | Archie     | Effort        |         | 🗌 🗏 🛃 Resources from Plan |
| Schedules                                         | - Guest house          | Effort    |             | Archie     | Effort        |         |                           |
| /iews                                             | - Garden details       | Effort    |             | Archie     | Effort        |         |                           |
| Project Performance Chart                         | Design finished        | Milestone |             |            |               | 4       | 1                         |
| Task Status                                       | Y-Procurement          | Summary   |             |            |               |         |                           |
| Task Execution                                    | Driveway               | Effort    |             | Hanibal    | Effort        |         |                           |
| Gantt                                             | Kitchen garden         | Effort    |             | Hanibal    | Effort        |         |                           |
| Milestone Gantt                                   | - Playground           | Effort    |             | Hanibal    | Effort        |         |                           |
| Resource Assignments                              | - Guest house          | Effort    |             | Hanibal    | Effort        |         |                           |
| Cost Breakdown                                    | Garden                 | Effort    |             | Hanibal    | Effort        |         |                           |
|                                                   | >- Material Deliveries | Summary   |             |            |               | <u></u> |                           |
| an 🗸                                              | >- Material Deliveries | Summary   |             |            |               | Ŷ       | 6 6 5                     |

#### 1.4.1.2 Вибір панелі перегляду

За допомогою засобу вибору панелі перегляду ви можете вибрати зі списку панелей перегляду панель перегляду, яку буде показано у основній області показу даних.

Панелі перегляду, для зручності, зібрано у групи: Редактори, Перегляди, Виконання та Звіти:

- У групі «Редактори» містяться пункти редакторів, за допомогою яких ви можете визначити і запланувати ваш проєкт.
- У групі «Перегляди» зібрано пункти переглядів, які використовуються для інспектування вашого проєкту.
- У групі «Виконання» ви побачите пункти панелей перегляду, які особливо корисні під час виконання вашого проєкту.
- У групі «Звіти» зібрано панелі для створення звітів.

Пункти панелей перегляду можна пересувати у межах категорії або між категоріями, а також додавати їх на панель засобу вибору перегляду та вилучати їх з неї.

#### 1.4.1.3 Вибір розкладу

За допомогою засобу вибору розкладу ви можете вибрати розклад, дані якого має бути показано на усіх панелях перегляду (наприклад, перегляд діаграми Ганта). Завдання, які не було заплановано у межах вибраного розкладу, зазвичай, не буде показано на жодній з панелей перегляду. (Звичайно ж, їх буде показано у редакторах.)

#### 1.4.1.4 Смужка стану

На смужці стану буде показано повідомлення та дані щодо поступу виконання завдань. Найпомітнішим записом на смужці стану є запис поточного показаного розкладу. Зауважте, що для більшості панелей перегляду у категорії *Перегляди* показані відомості залежать від вибраного розкладу. Якщо проєкт не заплановано (*Не заплановано*), більшість панелей перегляду буде порожньою.

## 1.5 Користування панелями перегляду

#### 1.5.1

#### 1.5.1.1 Опис

Редактор завдань — панель перегляду, на якій буде показано ієрархічну структуру даних завдання. Більшість даних на панелі редактора завдань можна редагувати на місці.

| <u>F</u> ile <u>E</u> dit <u>V</u> iew <u>T</u> ools <u>S</u> ett                                                                                      | ings <u>H</u> elp<br>S Undo Ca | lculate Plan 🕡 Redo | 📝 Edit Main Project | 😽 Add Task | ر 🔄 Add Sub-Task کې 💦    |
|----------------------------------------------------------------------------------------------------|--------------------------------|---------------------|---------------------|------------|--------------------------|
| ♀ View Selector                                                                                                    | ۰×                             | Name                | Allocation          | Туре       | Estimate: Constraint     |
| 👻 Editors                                                                                                    |                                | Y – Summary task    |                     | Summary    |                          |
| - Work & Vacation                                                                                                    |                                | Task                |                     | Duration   | 8,0h As Soon As Possible |
| - Resources                                                                                                    |                                | Milestone           |                     | Milestone  | 0,0h As Soon As Possible |
| — Tasks                                                                                                    |                                | -T1                 | John                | Effort     | 8,0h As Soon As Possible |
| <ul> <li>Dependencies (Graphic)</li> <li>Dependencies (List)</li> </ul>                                                                                |                                | - T2                | John                | Effort     | 4,0d Must Start On       |
| Schedules                                                                                                    |                                | - T3                | John                | Effort     | 4,0h As Soon As Possible |
| Views                                                                                                    |                                | - T4                | John                | Effort     | 8,0h Must Finish On      |
| Gantt<br>Milestone Gantt<br>Resource Assignments<br>Resource Assignments (Gantt)<br>Cost Breakdown                                                     |                                | - T5                | John                | Effort     | 8,0h As Soon As Possible |
| <ul> <li>Execution</li> </ul>                                                                                                    |                                |                     |                     |            |                          |
| <ul> <li>Project Performance Chart</li> <li>Tasks Performance Chart</li> <li>Task Status</li> <li>Task Execution</li> <li>Work Package View</li> </ul> |                                |                     |                     |            |                          |
| <ul> <li>Reports</li> </ul>                                                                                                    |                                |                     |                     |            |                          |
| - Task Status Report                                                                                                    |                                |                     |                     |            |                          |
| Plan                                                                                                    | ~                              | <                   | > <                 |            | \<br>\<br>\              |
|                                                                                                    |                                |                     |                     |            | Pla                      |

#### 1.5.1.2 Навігація

Ви можете здійснювати навігацію деревоподібним списком за допомогою клавіатури:

|          | Розгорнути придатний до розгортання    |
|----------|----------------------------------------|
|          | рядок.                                 |
| -        | Згорнути придатний до згортання пункт. |
| <u> </u> | Перейти до попереднього стовпчика у    |
|          | тому самому рядку.                     |

|           | Перейти до наступного стовпчика у тому  |  |
|-----------|-----------------------------------------|--|
|           | самому рядку.                           |  |
| <b>↑</b>  | Перейти до попереднього рядка у тому    |  |
|           | самому стовпчику.                       |  |
|           | Перейти до наступного рядка у тому      |  |
| <b>↓</b>  | самому стовпчику.                       |  |
| Home      | Перейти до першого рядка, першого       |  |
| Home      | стовпчика.                              |  |
| End       | Перейти до останнього рядка, останнього |  |
|           | стовпчика.                              |  |
| Page Up   | Перейти до першого видимого рядка у     |  |
| I age Op  | поточному стовпчику.                    |  |
| Page Down | Перейти до останнього видимого рядка у  |  |
|           | поточному стовпчику.                    |  |

#### 1.5.1.3 Редагування даних

Придатні до редагування записи можна відкрити подвійним клацанням на записі. Якщо користуватися клавіатурою, натискання **F2** відкриває поточний пункт.

При редагуванні запису ви можете перейти до наступного редагованого запису у такий спосіб:

|                        | Перейти до попереднього придатного до   |  |  |
|------------------------|-----------------------------------------|--|--|
|                        | редагування пункту у поточному рядку.   |  |  |
| $Ctrl Alt \rightarrow$ | Перейти до наступного придатного до     |  |  |
|                        | редагування пункту у поточному рядку.   |  |  |
| Ctrl-Alt-↑             | Перейти до наступного придатного до     |  |  |
|                        | редагування пункту у попередніх рядках. |  |  |
|                        | Перейти до наступного придатного до     |  |  |
|                        | редагування пункту у наступних рядках.  |  |  |

#### 1.5.1.4 Перетягування зі скиданням та копіювання зі вставленням

На більшості панелей програми передбачено можливість перетягування елементів зі скиданням або копіювання зі вставленням. Звичайні діаграми та діаграми Ганта можна перетягувати до програм, у яких передбачено обробку зображень. Для даних таблиць використано звичайний тип даних MIME HTML, отже їх можна скидати до вікна будь-якої програми, де передбачено обробку даних у цьому форматі. Якщо на панелі передбачено підтримку пересування або копіювання пунктів на внутрішньому рівні, наприклад на панелі редактора завдань, пункти можна пересувати або копіювати.

## Розділ 2

## Настанови

## 2.1 Створення проєкту

#### 2.1.1

Новий проект можна створити за допомогою натискання кнопки Створити проект або вибору пункту шаблона проекту на панелі запуску.

Програма створить проєкт із типовими значеннями, які визначено у параметрах роботи програми, або на основі значень, які визначено у шаблоні. Буде відкрито діалогове вікно параметрів проєкту. За його допомогою ви зможете визначити специфічні для проєкту властивості, зокрема назву проєкту, керівника та дати початку та завершення.

Якщо ви створюєте ваш перший проєкт, вам варто створити записи виконавців (ресурсів) у окремому файлі. Коли ви посилатиметеся на цей файл у ваших проєктах, вам не потрібно буде повторно визначати ваші ресурси. Крім того, ви зможете координувати використання ресурсів між проєктами.

Див. керування виконавцями (ресурсами).

Якщо ви хочете координувати використання виконавців у різних проєктах, файли ваших проєктів мають зберігатися у одному каталозі.

Зручною може бути структура, подібна до такої:

```
Plan
      !-- Ресурси
      !
             !-- СпільніРесурси.plan
      !-- МодуліЗавдань
             !-- Модулі завдань (якщо такі є)
      1
      !-- Шаблони
             !-- Шаблони проєктів (якщо такі є)
      1
      !-- Проєкти
      1
             !-- <проєкт 1>.plan
             !-- <проєкт 2>.plan
      i
      !
             !-- тощо
```

## 2.2 Керування ресурсами

#### 2.2.1 Опис

Ви можете створювати записи виконавців (ресурсів) для проєкту за допомогою Редактора виконавців і Редактора робочого часу і відпусток.

Втім, якщо ви маєте намір використовувати тих сами виконавців (ресурси) у багатьох проєктах (типовий випадок), зручніше буде тримати записи виконавців (ресурсів) в окремому файлі. Для цього найкраще спочатку створити ваш файл виконавців (ресурсів), а потім налаштувати Plan так, щоб програма завжди завантажувала цей файл при створенні проєкту.

Якщо ви керусте проєктами, у яких набори виконавців (ресурсів) є абсолютно різними, ви можете створити декілька файлів ресурсів, але один проєкт може користуватися лише одним файлом ресурсів.

Ви можете вибрати файл виконавців (ресурсів), який слід використати під час створення проєкту.

## 2.3 Створення шаблонів звітів в ОDT

#### 2.3.1

#### 2.3.1.1 Опис

Шаблони звітів у форматі Open Document Text є звичайними файлами ODT, які можна створити за допомогою будь-якого текстового процесора із підтримкою ODT, зокрема *Calligra Words* або *LibreOffice Writer*. Методологічно, слід використати змінні *полів користувача* для зберігання посилань на відомості, які має бути отримано від проєкту. Змінні *Writer* називаються *поля користувача*. Вставити їх можна за допомогою пункту меню Вставка  $\rightarrow$  Поле  $\rightarrow$  Інші поля  $\rightarrow$  Змінні  $\rightarrow$  Поле користувача. У *Words* ці поля мають назву *нетипові* змінні. Їх можна вставити за допомогою пункту бічної панелі «Редагування тексту»  $\rightarrow$  Змінна  $\rightarrow$  Нетипова.

Найпростішим способом створення шаблона проєкту є внесення змін до наявного шаблона, оскільки у ньому вже визначено усі поля користувача.

#### 2.3.1.2 Змінні поля користувача

#### 2.3.1.2.1 Змінні

Змінні використовуються для того, щоб засіб створення звітів міг видобути дані з проєкту.

Змінна може бути посиланням на окреме поле даних, посиланням на дані таблиці або посиланням на дані діаграми.

#### 2.3.1.2.1.1 Окреме поле даних

Запис змінної окремого поля даних має такий формат:

```
назва групи даних.властивість — ідентифікатор властивості
де
```

- значенням назва групи даних може бути tr, project ado schedule (див. нижче).
- значення властивість робить назву поля користувача унікальною.
- ідентифікатор властивості ідентифікує властивість у групі даних.

#### 2.3.1.2.1.2 Дані таблиці

Таблиця у шаблоні звіту складається зі змінної, яка задає дані таблиці, яку слід використати. Назва змінної має починатися з *table* (наприклад, tableTasks), з значенням змінної має бути назва таблиці даних (наприклад, tasks).

Одразу після змінної слід вставити таблиці і заповнити стовпчики змінними полів користувача, які визначають те, які з властивостей слід отримати з таблиці, яку вказано вище. Ці змінні повинні мати назви, які починаються із назви змінної таблиці, розташованої вище.

Формат цих змінних є таким:

tableTasks.властивість = ідентифікатор властивості де

- властивість робить назву поля користувача унікальною.
- ідентифікатор властивості ідентифікує властивість у групі даних.

#### 2.3.1.2.1.3 Дані діаграми

Діаграма у шаблоні звіту складається зі змінної, яка задає дані, які слід використати у діаграмі.

Назва змінної має починатися з *chart* (наприклад, chartBudgetCost), а значення змінної вказує групу даних та значення, які буде використано для діаграми.

Запис змінної має такий формат (зверніть увагу на крапки з комами):

```
назва = група даних; values=список властивостей даних, відокремлених комами;
де
```

- назва має починатися з chart (наприклад, chartBudgetCost)
- група даних
- список властивостей даних, відокремлених комами визначає властивості у групі даних.

Приклад:

chartBudget = project; values=bcws cost, bcwp cost, acwp cost;

#### 2.3.1.2.2 Перекладені мітки

Перекладені мітки надають змогу створювати загальні шаблони звітів, якими можна буде користуватися різними мовами.

| Назва змінної | Значення змінної |
|---------------|------------------|
| tr.project    | Проєкт           |
| tr.manager    | Керівник         |
| tr.schedule   | Розклад          |
| tr.bcws       | БВЗР             |
| tr.bcwp       | <b>BBBP</b>      |
| tr.acwp       | ДВВР             |
| tr.spi        | ІВП              |
| tr.cpi        | IBP              |

#### 2.3.1.2.3 Значення проєкту

Показує значення з головного проєкту.

| Назва змінної      | Значення змінної   | Опис                       |
|--------------------|--------------------|----------------------------|
| project.name       | Назва              | Назва проєкту              |
| project.manager    | Керівник           | Ім'я керівника проєкту     |
|                    |                    | Бюджетна вартість          |
| project.bcwscost   | БВЗР — Вартість    | запланованої роботи на     |
|                    |                    | основі вартості            |
|                    |                    | Бюджетна вартість          |
| project.bcwpcost   | БВВР — Вартість    | виконаної роботи на основі |
|                    |                    | вартості                   |
|                    |                    | Поточна вартість           |
| project.acwpcost   | ДВВР — Вартість    | виконаної роботи на основі |
|                    |                    | вартості                   |
| project spicost    | IBII (вартість)    | Індекс виконання плану на  |
| projectispicost    |                    | основі вартості            |
| project cpicost    | IBP (вартість)     | Індекс вартості роботи на  |
|                    |                    | основі вартості            |
|                    |                    | Бюджетна вартість          |
| project.bcwseffort | БВЗР — Обсяг робіт | запланованої роботи на     |
|                    |                    | основі обсягу робіт        |
|                    |                    | Бюджетна вартість          |
| project.bcwpeffort | БВВР — Обсяг робіт | виконаної роботи на основі |
|                    |                    | обсягу робіт               |
|                    |                    | Поточна вартість           |
| project.acwpeffort | ДВВР — Обсяг робіт | виконаної роботи на основі |
|                    |                    | обсягу робіт               |
| project spjeffort  |                    | Індекс виконання плану на  |
| projectispicitore  |                    | основі обсягу робіт        |
| project_cpieffort  | IBP (обсяг)        | Індекс вартості роботи на  |
| Projection         |                    | основі обсягу робіт        |

## 2.3.1.2.4 Значення розкладу

Показує значення з поточного розкладу.

| Назва змінної          | Значення змінної       | Опис                      |  |
|------------------------|------------------------|---------------------------|--|
| schedule.name          | Назва                  | Назва розкладу            |  |
| schedule.state         | Стан                   | Стан розкладу             |  |
| schodulo direction     | Назва                  | Напрям створення          |  |
| schedule.direction     |                        | розкладу                  |  |
| schedule.overbooking   | Перевищення            | Перевищення               |  |
| schedule.distribution  | Розподіл               | Розподіл                  |  |
| schedule.plannedstart  | Запланований початок   | Запланований початок      |  |
| schedule.plannedfinish | Заплановане завершення | Заплановане завершення    |  |
| schedule.scheduler     | Планування             | Планування                |  |
| schedule.granularity   | Рівень модульності     | Рівень модульності        |  |
| schodulo modo          | Poyeum                 | Режим планування          |  |
| Schedule.mode          | 1 CANAIM               | (автоматичний або вручну) |  |

#### 2.3.1.2.5 Таблиці

Підтримувані типи таблиць:

- tasks
- taskstatus
- schedules
- projects

Щоб створити таблицю, вставте змінну одразу перед таблицею до вашого файл шаблона. Назва змінної ідетифікує таблицю. Вона має починатися зі слова **table**, наприклад **tableTaskStatus**.

Значення змінної використовується для визначення даних, які буде отримано. Воно має збігатися із назвою однієї із підтримуваних таблиць із наведеного вище списку, наприклад taskstatus.

Ви можете вставляти змінні до комірок таблиці за допомогою назви і значення із наведеної нижче таблиці.

Зауважте, що у таблиці розкладів передбачено підтримку значень, які описано вище у розділі значення розкладів.

Для таблиць проєктів, завдань і стану завдань передбачено підтримку таких значень:

| Назва змінної                     | Значення змінної        | Опис                                                  |  |
|-----------------------------------|-------------------------|-------------------------------------------------------|--|
| name and and name                 | Изора                   | Назва завдання або                                    |  |
| Rasea maonuqi.name                | Пазва                   | проєкту                                               |  |
| назва таблиці.wbscode             | Код СРР                 |                                                       |  |
| назва таблиці.type                | Тип                     | Тип завдання                                          |  |
| назва таблиці.responsible         | Відповідальний          |                                                       |  |
| назва таблиці.allocation          | Розподіл                |                                                       |  |
| назва таблиці.estimatetype        | Тип оцінки              |                                                       |  |
| назва таблиці.calendar            | Календар                |                                                       |  |
| назва таблиці.estimate            | Оцінка                  | Найімовірніша оцінка                                  |  |
| назва таблиці.optimistic          | Оптимістичне            | Оптимістична частка                                   |  |
| назва таблиці.pessimistic         | Песимістичне            | Песимістична частка                                   |  |
| назва таблиці.risk                | Ризик                   | Оцінка неточності                                     |  |
| назва таблиці.constraint          | Часові рамки            | Тип часового обмеження                                |  |
| назва<br>таблиці .constraintstart | Часові рамки початку    | Часові рамки початку                                  |  |
| назва таблиці.constraintend       | Часові рамки завершення | Часові рамки завершення                               |  |
| назва<br>таблиці .runingaccount   | Поточний запис          | Запис для поточних<br>витрат                          |  |
| назва<br>таблиці.startupaccount   | Початковий запис        | Запис для початкової<br>вартості завдання             |  |
| назва таблиці.startupcost         | Початкова вартість      | Витрати, заплановані на<br>початку завдання           |  |
| назва<br>таблиці .shutdownaccount | Остаточний запис        | Запис для завершальної<br>вартості завдання           |  |
| назва таблиці.shutdowncost        | Остаточна вартість      | Витрати, понесені на<br>момент завершення<br>завдання |  |

| назва таблиці.description              | Опис                     | Опис завдання             |
|----------------------------------------|--------------------------|---------------------------|
| uses and sumi amparted                 | Ouivupaua                | Обчислена найімовірніша   |
| Rasea maonuur.expected                 | Очікуване                | оцінка                    |
| una a formi optimistic                 | Ourmun diemuurue         | Обчислена оптимістична    |
| Rasea maonugi.optimistic               | Оптимістичне             | оцінка                    |
| une                                    | Постратично              | Обчислена песимістична    |
| Rasea maonugi.pessimistic              | песимістичне             | оцінка                    |
| назва таблиці.starttime                | Час початку              | Час початку за розкладом  |
| usees meterne endtime                  | Use sepopuloung          | Час завершення за         |
| Russu maonugi enatime                  | тас завершення           | розкладом                 |
| назва таблиці.duration                 | Тривалість               | Тривалість за розкладом   |
| ugoog makanné oprivetort               | Pauniŭ nouarov           | Перша можлива дата        |
| Russu muonugi.Carrystart               | таппи початок            | початку                   |
| uasaa mahauni eerlyfinish              | Paule zaponijoulug       | Перша можлива дата        |
| Russu mushugi .carry minisii           | тапис завершения         | завершення                |
| Hasea mahauni latestart                | Пізній початок           | Остання можлива дата      |
|                                        |                          | початку                   |
| Hasea mahanni latefinish               | Пізнє завершення         | Остання можлива дата      |
|                                        |                          | завершення                |
| Hasea magauui positivefloat            | Лолатній резерв          |                           |
| ······································ |                          |                           |
| назва таблиці.freefloat                | Вільний резерв           |                           |
| ,                                      |                          |                           |
| назва таблиці.negativefloat            | Від'ємний резерв         |                           |
|                                        |                          |                           |
| назва таблиці.startfloat               | Початковий резерв        |                           |
|                                        |                          |                           |
| назва таблиці.finishfloat              | Завершальний резерв      |                           |
| Hasea mahauni assignaments             | Призначення              | Призначення виконавців    |
|                                        |                          | Обчислене відхидення      |
| назва таблиці.varianceest              | Відхилення (Оц)          | оцінки                    |
|                                        |                          | Обчислене відхидення      |
| назва таблиці.variancedur              | Відхилення (Трив)        | тривалості                |
|                                        |                          | Обчислена оптимістична    |
| назва таблиці.optimisticdur            | Оптимістична (Трив.)     | тривалість                |
| назва                                  |                          | Обчислена песимістична    |
| ma6nuui.pessimisticdur                 | Песимістична (Трив.)     | тривалість                |
| , 1                                    |                          | Стан завдання, який буде  |
| назва таблиці.status                   | Стан                     | показано на панелі стану  |
| ,                                      |                          | завдання                  |
| назва таблиці.completion               | % виконання              | Рівень виконання завдання |
| назва таблиці.plannedeffort            | Запланований обсяг робіт | Запланований обсяг робіт  |
| назва таблиці.actualeffort             | Поточний обсяг робіт     | Поточне виконання робіт   |
| назва                                  | Do                       | 060gg po6ig               |
| таблиці.remaningeffort                 | залишковии оосяг роогт   | оосяг роогт, що залишився |
| назва таблиці.plannedcost              | Запланована вартість     | Заплановану вартість      |
| назва таблиці.actualcost               | Поточна вартість         | Поточну вартість          |
| назва таблиці.actualstart              | Поточний початок         | Поточний початок          |
| uses metauni stanted                   | Понато                   |                           |
| низва таолиці.Starteu                  | 1104aTO                  |                           |
| назва таблиці.actualfinish             | Поточне завершення       | Поточне завершення        |

| назва таблиці.finished                | Завершено                 |                                                                  |
|---------------------------------------|---------------------------|------------------------------------------------------------------|
| назва<br>maблиці.schedulingstatus     | Стан планування           | Стан планування                                                  |
| назва таблиці.bcws                    | БВЗР                      | Бюджетна вартість<br>запланованої роботи (на<br>основі вартості) |
| назва таблиці.bcwp                    | БВВР                      | Бюджетна вартість<br>виконаної роботи (на<br>основі вартості)    |
| назва таблиці.acwp                    | ДВВР                      | Поточна вартість<br>виконаної роботи (на<br>основі вартості)     |
| назва таблиці.spi                     | ІВП                       | Індекс виконання плану                                           |
| назва таблиці.critical                | Критичний                 | Завдання є критичним                                             |
| назва таблиці.criticalpath            | Критичний ланцюжок        | Завдання належить до критичного ланцюжка                         |
| назва таблиці.notscheduled            | Не включено до розкладу   | Не є цікавим                                                     |
| назва<br>таблиці .assignmentmissing   | Не вказано призначення    | Не є цікавим                                                     |
| назва<br>maблицi.resourceoverbooked   | Перевищено можливості     | Не є цікавим                                                     |
| назва<br>таблиці .resourceunavailable | Виконавець недоступний    | Не є цікавим                                                     |
| назва<br>таблиці .constrainterror     | Помилка у часових рамках  | Не є цікавим                                                     |
| назва таблиця.effortnotmet            | Невідповідний обсяг робіт | Не є цікавим                                                     |
| назва<br>таблиці .schedulingerror     | Помилка планування        | Не є цікавим                                                     |
| назва таблиці.level                   | Рівень вузла, рівень      | Не є цікавим                                                     |
| назва таблиці.statusnote              | Нотатки щодо стану        | Зауваження: не<br>реалізовано                                    |
| назва таблиці.owner                   | Власник                   | Не варто використовувати,<br>не є аж надто цікавими              |
| назва таблиці.status                  | Стан                      | Не варто використовувати,<br>не є аж надто цікавими              |
| назва таблиці.time                    | Час                       | Не варто використовувати,<br>не є аж надто цікавими              |

#### 2.3.1.3 Діаграма

Може бути використано вставленням змінної із назвою chartX (X=якийсь текст, щоб зробити назву змінної унікальною) зі значенням project до того, як діаграму буде використано.

Змінна має такий формат:

Змінна: Назва: chartX (X=якийсь текст) Значення: project; values=дані; де дані є списком відокремлених комами значень, які слід включити до діаграми. Можливі значення параметра дані:

- >bcws effort бюджетна вартість запланованої роботи на основі обсягу робіт.
- bcwp effort бюджетна вартість виконаної роботи на основі обсягу робіт.

- acwp effort поточна вартість виконаної роботи на основі обсягу робіт.
- spi effort індекс виконання плану на основі обсягу робіт.
- срі effort індекс вартості роботи на основі обсягу робіт.
- bcws cost бюджетна вартість запланованої роботи на основі вартості.
- bcwp cost бюджетна вартість виконаної роботи на основі вартості.
- acwp cost поточна вартість виконаної роботи на основі вартості.
- spi cost індекс виконання плану на основі вартості робіт.
- срі cost індекс вартості роботи на основі вартості.

У діаграмі, яку ви створите у вашому шаблоні, має бути та сама (або більша) кількість стовпчиків, що і кількість значень, які ви вказали у вашій змінній.

#### Приклад:

HasBa змінної: chart1 Значення: project; values=bcws cost,bcwp cost, acwp cost;

Зауважте, що не можна одночасно використовувати значення на основі обсягу робіт і на основі вартості робіт. Якщо вам потрібно показати обидва типи значень, створіть дві окремі діаграми.

#### 2.3.1.3.1 Діаграма Ґанта

Не підтримується.

## Розділ 3

## Панелі перегляду та редагування

## 3.1 Початкова панель перегляду

#### 3.1.1

Початкову панель буде показано одразу після запуску програми і після вибору пункту меню  $\Phi$ айл  $\rightarrow C$ творити.

Її поділено на 3 розділи:

- Створення проєктів. Див. також створення проєкту та керування ресурсами.
- Відкриття наявних проєктів. За допомогою цього розділу ви можете відкрити наявний файл проєкту або один із 10 останніх відкритих вами проєктів.
- У розділі «Довідка» наведено посилання на сторінки із настановами, документацію та форум спільноти користувачів.

## 3.2 Редактор завдань

#### 3.2.1

#### 3.2.1.1 Опис

Редактор завдань призначено для створення, редагування і вилучення записів завдань.

Завдання можна упорядкувати до ієрархічної деревоподібної структури із довільною глибиною вкладеності.

| Image: Solution of the solution of the solution | <u>File Edit View Tools Settings H</u> elp                               |                        |                     |           |                          |
|----------------------------------------------------------------------------------------------------|--------------------------------------------------------------------------|------------------------|---------------------|-----------|--------------------------|
| <ul> <li>✓ View Selector</li> <li>✓ Editors</li> <li>✓ Editors</li> <li>✓ Summary task</li> <li>✓ Summary task</li> <li>✓ Summary task</li> <li>✓ Summary task</li> <li>✓ Summary task</li> <li>✓ Summary task</li> <li>✓ Dependencies (Graphic)</li> <li>Dependencies (List)</li> <li>Schedules</li> <li>✓ Views</li> <li>✓ Gantt</li> <li>✓ Milestone Gantt</li> <li>✓ Resource Assignments (Gantt)</li> <li>Cost Breakdown</li> <li>✓ Execution</li> </ul>                                                                                                    | 🧐 New 🔚 Open 🔚 Save 崎 Undo Ca                                            | alculate Plan 🛛 🕅 Redo | 📝 Edit Main Project | Add Task  | 🗸 📴 Add Sub-Task 🔪 🔷 🔸   |
| ✓ Editors       Summary task       Summary         ✓ Work & Vacation       0,0h As Soon As Possible       Milestone       0,0h As Soon As Possible         Cost Breakdown Structure       Tasks       Duration       8,0h As Soon As Possible         Tasks       Diffort       8,0h As Soon As Possible         Dependencies (Graphic)       T1       John       Effort       8,0h As Soon As Possible         Dependencies (List)       T2       John       Effort       4,0d Must Start On         Schedules       T3       John       Effort       8,0h As Soon As Possible         ✓ Views       T3       John       Effort       4,0h As Soon As Possible         Gantt       T4       John       Effort       8,0h As Soon As Possible         Resource Assignments<br>(Gantt)       T5       John       Effort       8,0h As Soon As Possible         ✓ Execution       T6       T6       T6       8,0h As Soon As Possible       T6                                                                                                    | ⊻ View Selector ♦ 🗴                                                      | Name                   | Allocation          | : Туре    | Estimate: Constraint     |
| Work & Vacation       8,0h As Soon As Possible         Cost Breakdown Structure       Milestone         Resources       Milestone         Dependencies (Graphic)       John         Dependencies (List)       T1         Schedules       T3         Views       John         Gantt       T4         Milestone Gantt       John         Resource Assignments<br>Resource Assignments (Gantt)       T5         Cast Breakdown       Soon As Possible                                                                                                    | C Editors                                                                | Y- Summary task        |                     | Summary   |                          |
| Acsources       Milestone       Milestone       0,0h As Soon As Possible         Tasks       Dependencies (Graphic)       John       Effort       8,0h As Soon As Possible         Dependencies (List)       T1       John       Effort       4,0d Must Start On         Schedules       T3       John       Effort       4,0h As Soon As Possible         Views       T3       John       Effort       4,0h As Soon As Possible         Gantt       T4       John       Effort       8,0h As Soon As Possible         Resource Assignments<br>(Gantt)       T5       John       Effort       8,0h As Soon As Possible         Ts       John       Effort       8,0h As Soon As Possible       T4       John       Effort       8,0h As Soon As Possible         Resource Assignments<br>(Gantt)       T5       John       Effort       8,0h As Soon As Possible         We Execution       T5       John       Effort       8,0h As Soon As Possible                                                                                                    | - Work & Vacation<br>Cost Breakdown Structure                            | Task                   |                     | Duration  | 8,0h As Soon As Possible |
| Tasks       Dependencies (Graphic)       John       Effort       8,0h As Soon As Possible         Dependencies (List)       John       Effort       4,0d Must Start On         Schedules       John       Effort       4,0h As Soon As Possible         Views       John       Effort       4,0h As Soon As Possible         Gantt       T4       John       Effort       8,0h As Soon As Possible         Resource Assignments       T5       John       Effort       8,0h As Soon As Possible         Cast Breakdown       T5       John       Effort       8,0h As Soon As Possible         v Execution       T5       John       Effort       8,0h As Soon As Possible                                                                                                    | - Resources                                                              | Milestone              |                     | Milestone | 0,0h As Soon As Possible |
| Dependencies (Graphic)       — T2       John       Effort       4,0d Must Start On         Dependencies (List)       — T3       John       Effort       4,0h As Soon As Possible         Views       — Gantt       — T4       John       Effort       8,0h Must Finish On         Milestone Gantt       — T5       John       Effort       8,0h As Soon As Possible         Resource Assignments       — Resource Assignments (Gantt)       — T5       John       Effort       8,0h As Soon As Possible         V Execution       — Execution       — T4       — T5       — T5       — T5       — T5                                                                                                    | Tasks                                                                    | - T1                   | John                | Effort    | 8,0h As Soon As Possible |
| Schedules       T3       John       Effort       4,0h       As Soon As Possible         Views       Gantt       T4       John       Effort       8,0h       Must Finish On         Milestone Gantt       T5       John       Effort       8,0h       As Soon As Possible         Resource Assignments       Resource Assignments (Gantt)       T5       John       Effort       8,0h       As Soon As Possible         V Execution       V       Execution       Effort       8,0h       As Soon As Possible                                                                                                    | — Dependencies (Graphic)<br>— Dependencies (List)                        | - T2                   | John                | Effort    | 4,0d Must Start On       |
| Views       T4       John Effort 8,0h Must Finish On         Gantt       T5       John Effort 8,0h As Soon As Possible         Resource Assignments       T5       John Effort 8,0h As Soon As Possible         Cost Breakdown       *       *         Execution       *       *                                                                                                    | Schedules                                                                | - T3                   | John                | Effort    | 4,0h As Soon As Possible |
| Willestone Gantt     T5     John Effort 8,0h As Soon As Possible       Resource Assignments     Fasource Assignments (Gantt)       Cost Breakdown       Execution                                                                                                    | Views                                                                    | - T4                   | John                | Effort    | 8,0h Must Finish On      |
| Resource Assignments     Image: Construction       Cost Breakdown     Image: Cost Breakdown       Execution     Image: Cost Breakdown                                                                                                    | — Gantt<br>— Milestone Gantt                                             | - T5                   | John                | Effort    | 8,0h As Soon As Possible |
| Cost Breakdown                                                                                                    | <ul> <li>Resource Assignments</li> </ul>                                 |                        | 1                   |           |                          |
| Execution                                                                                                    | <ul> <li>Resource Assignments (Gantt)</li> <li>Cost Breakdown</li> </ul> |                        |                     |           |                          |
|                                                                                                    | <ul> <li>Execution</li> </ul>                                            |                        |                     |           |                          |
| - Project Performance Chart                                                                                                    | - Project Performance Chart                                              |                        |                     |           |                          |
| - Tasks Performance Chart                                                                                                    | Tasks Performance Chart     Task Status                                  |                        |                     |           |                          |
| Task Execution                                                                                                    | - Task Execution                                                         |                        |                     |           |                          |
| Work Package View                                                                                                    | - Work Package View                                                      |                        |                     |           |                          |
| Tack Status Depart                                                                                                    | Task Status Peport                                                       |                        |                     |           |                          |
|                                                                                                    | NAME AND TREPART                                                         |                        |                     |           |                          |
| Plan V C C C C C C C C C C C C C C C C C C                                                                                                    | Plan 🗸                                                                   | (                      |                     |           |                          |
|                                                                                                    |                                                                          | ```                    |                     | _         | Diar                     |

## 3.2.1.2 Панель інструментів

На панелі інструментів розташовано кнопки для створення, вилучення і пересування завдань та етапів:

| Кнопка                  | Скорочення       | Опис                       |
|-------------------------|------------------|----------------------------|
|                         |                  | Спадне меню-кнопка для     |
|                         |                  | створення завдання або     |
|                         |                  | етапу. Новий пункт буде    |
|                         |                  | розташовано у списку       |
|                         |                  | після поточного            |
| полаванна завланна      | Ctrl-I           | позначеного пункту на      |
| додавания завдания      |                  | тому самому рівні, що і    |
|                         |                  | позначений пункт. Якщо     |
|                         |                  | жодного пункту не          |
|                         |                  | позначено, новий запис     |
|                         |                  | буде додано на найвищому   |
|                         |                  | рівні.                     |
|                         | Ctrl-Alt-I       |                            |
|                         |                  | Спадне меню-кнопка для     |
|                         |                  | створення підзавдання або  |
| Лодати підзавлання      | Ctrl-Shift-I     | підетапу. Новий запис буде |
| додати підзавдання      |                  | дописано як дочірній до    |
|                         |                  | поточного позначеного      |
|                         |                  | запису.                    |
|                         | Ctrl-Shift-Alt-I |                            |
| Вилучити завлання І     | Delete           | Вилучити позначені         |
|                         | Delefe           | завдання.                  |
| Знизити рівень завдання |                  | Дописує позначене          |
|                         |                  | завдання як дочірнє до     |
|                         |                  | завдання, розташованого    |
|                         |                  | вище.                      |

| Timere sincer    |   | Переміщує позначене      |
|------------------|---|--------------------------|
|                  |   | завдання на рівень вище, |
| підвищити рівень |   | вставляючи його після    |
| завдання         |   | його поточного           |
|                  | б | батьківського завдання.  |
| Пересунути вище  |   | Пересуває позначене      |
|                  |   | завдання на одну позицію |
|                  |   | вище.                    |
|                  |   | Пересуває позначене      |
| Пересунути нижче |   | завдання на одну позицію |
|                  |   | нижче.                   |

Зауважте, що пункти завдань можна також копіювати та пересувати перетягуванням зі скиданням або копіюванням зі вставленням.

#### 3.2.1.3 Редагування даних

Дані можна редагувати на місці, як це описано тут, або за допомогою діалогового вікна параметрів завдання.

Типово буде показано такі стовпчики:

| Стовпчик            | Опис                                      |  |
|---------------------|-------------------------------------------|--|
| Назва               | Назва завдання.                           |  |
| Стан                | Стан завдання                             |  |
| Відповідальний      | Відповідальна за завдання особа.          |  |
| Розподіл            | Список розподілу виконавців.              |  |
|                     | Тип завдання або тип оцінки завдання.     |  |
|                     | Для типу можна встановити значення        |  |
| Тип                 | Етап, Обсяг або Тривалість.               |  |
|                     | Зауваження: якщо типом є Резюме або       |  |
|                     | Проект, тип змінювати не можна.           |  |
| Калондар            | Календар, який було використано для       |  |
| Календар            | оцінки типу, — Тривалість.                |  |
|                     | Найімовірніша оцінка. Оцінка — це         |  |
|                     | очікуваний обсяг робіт або час, потрібний |  |
| Оцінка              | для виконання завдання. Її може бути      |  |
|                     | виражено у різних одиницях: г (години),   |  |
|                     | д (дні), т (тижні) і М (місяці).          |  |
|                     | Оптимістична оцінка, виражена як          |  |
|                     | від'ємне значення у відсотках відносно    |  |
| Оптимістична частка | найімовірнішої оцінки (приклад: -20%).    |  |
|                     | Використовується, лише якщо               |  |
|                     | використано розподіл PERT.                |  |
|                     | Песимістична оцінка, виражена як          |  |
|                     | додатне значення у відсотках відносно     |  |
| Песимістична частка | найімовірнішої оцінки (приклад: 50%).     |  |
|                     | Використовується, лише якщо               |  |
|                     | використано розподіл PERT.                |  |
|                     | Ризик контролює розподіл техніки оцінки   |  |
| Duouv               | і розгляду програм, що використовується   |  |
| 1 ИЗИК              | під час обчислення поточної оцінки для    |  |
|                     | цього завдання.                           |  |
|                     |                                           |  |

| Часові рамки            | Тип часових рамок.                     |  |
|-------------------------|----------------------------------------|--|
| Часові рамки початку    | Часові рамки початку.                  |  |
| Часові рамки завершення | Часові рамки завершення.               |  |
| Поточний запис          | Запис для поточних витрат.             |  |
|                         | Запис для витрат, запланованих на      |  |
|                         | початку завдання.                      |  |
| Початкова вартість      | Витрати, заплановані на початку        |  |
|                         | завдання.                              |  |
| Остаточний запис        | Запис для витрат, понесених на момент  |  |
|                         | завершення завдання.                   |  |
|                         | Витрати, понесені на момент завершення |  |
|                         | завдання.                              |  |
| Опис                    | Нотатки про завдання.                  |  |

#### 3.2.1.4 Бічна панель модулів завдання

Модулі завдань — групи завдань, які може бути повторно використано у різних проєктах.

Уможливлюють базування на попередньому досвіді та стандартизацію подібних операцій.

Модуль завдання вставляється до вашого проєкту перетягуванням його пункту з бічної панелі зі скиданням до вашого проєкту.

Модуль завдання є звичайним файлом Plan. Його має бути створено за допомогою **Plan** у той самий спосіб, у який створюється звичайний проєкт.

Втім, модуль завдання, типово, включає лише завдання, оцінки і залежності.

Назву проєкту буде показано на бічній панелі, а опис буде використано як контекстну підказку.

Модуль можна відкрити для інспектування або редагування подвійним клацанням лівою кнопкою миші на пункті модуля.

Модулі можна групувати, якщо їх зберігати у різних каталогах. Місце зберігання модулів можна налаштувати за допомогою діалогового вікна параметрів проєкту.

Типові значення для нових проєктів можна визначити за допомогою діалогового вікна налаштовування Plan.

#### 3.2.1.5 Бічна панель виконавців (ресурсів)

За допомогою бічної панелі виконавців (ресурсів) можна без проблем призначити виконавців до завдань: позначте пункти виконавців (ресурсів), які вам потрібні, і перетягніть їх до стовпчика *Призначення*.

Запис виконавця також можна скинути до стовпчика Відповідальний.

#### 3.2.1.6 Бічна панель призначень

На бічній панелі призначень буде показано поточні призначення виконавців (ресурсів) для вибраного завдання.

#### 3.2.1.7 Налаштування

За допомогою контекстного меню можна налаштувати панель перегляду на показ або приховування пункту проєкту, поділу або з'єднання ієрархічного перегляду. Крім того, налаштувати панель перегляду можна за допомогою діалогового вікна налаштовування.

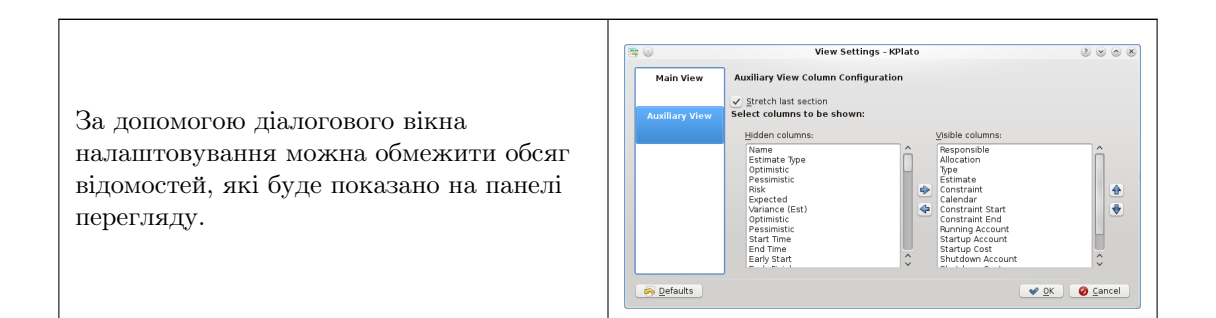

## 3.3 Редактор виконавців

#### 3.3.1

#### 3.3.1.1 Опис

Редактор виконавців (ресурсів) призначено для створення, редагування та вилучення записів виконавців та груп виконавців. Кожен запис виконавця (ресурсу) має належати до певної групи виконавців (ресурсів). У поточній версії програми створення підгруп не передбачено.

| ii *                                                                                                    |                                    | eto projec     | t * — Plan           |          |                                |          |           | ~ ^ 8          |
|----------------------------------------------------------------------------------------------------|------------------------------------|----------------|----------------------|----------|--------------------------------|----------|-----------|----------------|
| 🗋 New 🎦 Open 🖺 Save 🕤                                                                                                    | Undo Add task 🛛 🔿 Redo             | 🔄 Edit         | Main Project         | : 🛃 A    | dd Resource Group              | 🔓 Add F  | lesource  | 📋 Delete       |
| 🔺 🔒 View Selector 🛛 🗠 🛞                                                                                                    | Name                               | Scope          | Туре                 | Initials | Email                          | Calendar | Limit (%) | Available From |
| ✓ Editors Work & Vacation Cost Breakdown Structure                                                                                                    | - engeneering                      | Local          | Work                 | md       | mail@email.de                  | Rase     | 100       | 13/04/2019 0   |
| Resources<br>Tasks                                                                                                    | ele designer                       | Local          | Work                 | ed       | mail@email.fr                  | Base     | 100       | 13/02/2019 0.  |
| Dependencies (Graphic)<br>Schedules                                                                                                    | procurement     purchaser 1        | Local<br>Local | Work<br>Work         | pd       | mail@email.uk                  | Base     | 100       | 13/06/2020 0.  |
| Gantt<br>Milestone Gantt                                                                                                    | <ul> <li>✓ construction</li> </ul> | Local          | Work                 |          | mail@email.in                  | Domoto   | 100       | 12/06/2010 0   |
| Resource Assignments     Resource Assignments (Gantt)     Cost Breakdown     Yexcution     Project Performance Chart     Tasks Performance Chart     Tasks Status     Taske Status | - worker 1                         | Local          | Work                 | w1<br>w2 | mail@email.jp<br>mail@email.us | Remote   | 100       | 19/06/2019 0.  |
|                                                                                                    | ∽ workshop                         | Local<br>Local | Material<br>Material |          |                                | Base     | 100       | 13/06/2019 0   |
|                                                                                                    | ✓ installation                     | Local          | Work                 |          |                                | Base     | 100       | 13/06/2019 0   |
| Work Package View Reports Generate reports                                                                                                    | - supervisor                       | Local          | Work                 |          |                                | Base     | 100       | 13/06/2019 0.  |
|                                                                                                    |                                    |                |                      |          |                                |          |           |                |
|                                                                                                    |                                    |                |                      |          |                                |          |           |                |
| ~                                                                                                    |                                    |                |                      |          |                                |          |           |                |
|                                                                                                    |                                    |                |                      |          |                                |          | N         | ot scheduled   |

Записи робочих виконавців має бути пов'язано із *календарем*, який визначає робочі години виконавця. Календар можна створити за допомогою редактора робочого часу і відпусток.

Матеріальні ресурси, типово, доступні завжди. Ви можете скористатися календарем для обмеження їхньої доступності.

Записи виконавців можуть бути *спільними* або *локальними*. Локальні записи виконавців використовуються лише у поточному проєкті. Спільні записи виконавців можна використовувати у декількох проєктах і зберігати у окремому файлі, див. керування записами виконавців (ресурсів).

#### 3.3.1.2 Панель інструментів

На панелі інструментів розташовано кнопки для створення і вилучення записів виконавців (ресурсів) та груп виконавців (ресурсів):

| Кнопка                        | Скорочення   | Опис                                                                                                    |
|-------------------------------|--------------|----------------------------------------------------------------------------------------------------|
| Додавання групи<br>виконавців | Ctrl-I       | Кнопка для створення<br>групи виконавців<br>(ресурсів). Нову групу<br>буде дописано наприкінці<br>списку груп.                                                                                                    |
| Додати ресурс                 | Ctrl-Shift-I | Кнопка для створення<br>запису виконавця<br>(ресурсу). Новий запис<br>буде дописано як дочірній<br>до поточної позначеної<br>групи. Якщо позначено<br>пункт виконавця<br>(ресурсу), новий запис<br>буде дописано до його<br>батьківської групи. |
| Вилучити                      | Delete       | Вилучає позначені записи<br>виконавців (ресурсів) і/або<br>груп виконавців (ресурсів).                                                                                                    |

Записи виконавців (ресурсів) можна створювати скиданням даних з вікна будь-якої програми у якій передбачено підтримку перетягування даних vCard, зокрема *KAddressBook* та *Evolution*.

Записи виконавців (pecypcib) можна копіювати або пересувати до іншої групи виконавців (pecypcib) за допомогою перетягування зі скиданням.

При пересуванні запису виконавця (ресурсу) цей запис втратить усі свої призначення.

#### 3.3.1.3 Редагування даних

Дані можна редагувати на місці у спосіб, який описано тут.

Записи виконавців (ресурсів) можна редагувати за допомогою діалогового вікна параметрів запису виконавця (ресурсу).

Типово буде показано такі стовпчики:

| Стовпчик | Опис                                                                         |  |
|----------|------------------------------------------------------------------------------|--|
| Назва    | Ім'я виконавця або групи виконавців.                                         |  |
| Область  | Запис виконавця може бути спільним або локальним. Записи спільних виконавців |  |
|          | не можна редагувати.                                                         |  |
| Тип      | Тип виконавця (ресурсу) або групи                                            |  |
|          | виконавців (ресурсів).                                                       |  |

Примітка

| Ініціали                | Ініціали виконавця.                 |  |
|-------------------------|-------------------------------------|--|
| Ел. пошта               | Адреса електронної пошти виконавця. |  |
| Календар                | Календар, що визначає час роботи    |  |
|                         | виконавця.                          |  |
| $\Pi_{\text{init}}(\%)$ | Максимальне навантаження, що можна  |  |
|                         | призначити.                         |  |
| Поступций э             | Визначає час, коли виконавець буде  |  |
| Доступнии з             | доступний для проєкту.              |  |
| Постиний но             | Визначає час, коли виконавець буде  |  |
| доступнии до            | доступний для проєкту.              |  |
| Звичайна ставка         | Вартість за годину, робочі години.  |  |
| 06                      | Обліковий запис для підсумовування  |  |
| Оолтковии запис         | вартості виконання.                 |  |

 $\sim \infty$ 

#### 3.3.1.4 Налаштування

За допомогою контекстного меню можна 1 × 1 Auxiliary View Column Configuration налаштувати панель перегляду на показ Stretch last section поділу або з'єднання ієрархічного is to be show перегляду. Крім того, налаштувати Scope Type панель перегляду можна за допомогою діалогового вікна налаштовування. За допомогою діалогового вікна налаштовування можна обмежити обсяг відомостей, які буде показано на панелі перегляду. Defaults

#### 3.4Редактор робочого часу і відпусток

#### 3.4.1

#### 3.4.1.1Опис

За допомогою редактора робочого часу і відпусток можна створювати, редагувати та вилучати календарі.

Календарі визначають робочі години виконавців. Крім того, календарі можна використати у завдання із типом оцінки Тривалість.

У календарях передбачено специфікацію часових поясів, отже ви можете визначати робочі години у форматі місцевого часу виконавця.

Календар складається з визначень днів тижня та дат. Якщо у дати вже є визначення, буде використано це визначення. Якщо станом дати є Не визначено, буде використано визначення дня тижня. Якщо і для дня тижня вказано стан Не визначено, програма використає батьківський календар.

Календар можна визначити як Типовий. Типовий календар використовується для усіх записів робочих виконавців, для яких не визначено спеціального календаря.

#### <u>File Edit View Tools Settings H</u>elp 9 New 🔚 Open 🔚 Save 🗐 Undo Redo 📝 Edit Main Project 🚏 Add Calendar 🚰 Add Subcalendar 💥 Delete View Selector ¥ 0 X Name Mon Tue Wed Thu Fri Sat Sun Timezone 👻 Editors ^ 🖌 Base Europe/Copenhagen 8,0 8,0 8,0 NW NW 8,0 8,0 Cost Breakdown Structure Resources 🛋 🖪 Nov <u>1</u>1 🕨 🕨 Tasks Dependencies (Graphic) Dependencies (List) Thu Fri Sat Mon Tue Wed Sun Schedules 🗸 Views 31 44 Project Performance Chart Tasks Performance Chart 11 12 13 10 Task Status 45 Task Execution 16 17 18 19 20 15 Work Package View 46 Gantt Milestone Gantt 23 2.5 26 24 47 Resource Assignments Resource Assignments (Gantt) 29 30 28 3 4 Cost Breakdown 48 Reports Project Status Report 10 11 49 Task Status Report 14/11-2011 Plan Week 46\* v Plar

#### Підручник з Plan

На панелі інструментів розташовано кнопки для створення та вилучення записів календарів:

| Кнопка              | Скорочення   | Опис                      |
|---------------------|--------------|---------------------------|
|                     |              | Кнопка для створення      |
|                     |              | календаря. Новий          |
|                     | Ctul I       | календар буде дописано на |
| додати календар     | Ctri-i       | тому ж рівні, що і        |
|                     |              | поточний позначений       |
|                     |              | календар.                 |
| Додати підкалендар  |              | Кнопка для створення      |
|                     |              | дочірнього календаря.     |
|                     | Ctal Shift I | Новий календар буде       |
|                     | Ctri-Sint-1  | дописано як дочірній до   |
|                     |              | поточного позначеного     |
|                     |              | календаря.                |
| Вилучити позначений | Doloto       | Вилучає позначений        |
| календар            | Delete       | календар.                 |

#### 3.4.1.2 Редагування даних

Назву календаря та часовий пояс можна редагувати на місці у спосіб, який описано тут.

Стан для днів місяця та днів тижня можна редагувати: позначте пункт дня або пункти днів, які ви хочете редагувати, і скористайтеся контекстним меню.

Вибір пункту *Робота…* відкриє діалогове вікно редагування робочого часу.

## 3.5 Редактор структури розподілу вартості

#### 3.5.1

#### 3.5.1.1 Опис

Редактор структури розподілу вартості призначено для створення, редагування і вилучення облікових записів.

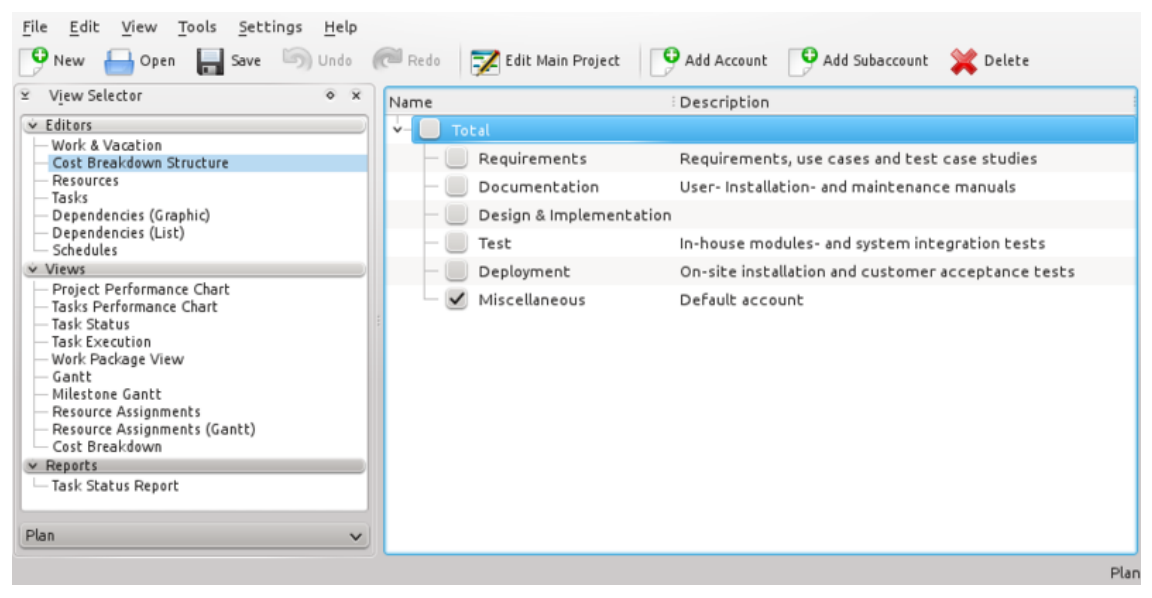

Облікові записи можна з'єднати із завданнями та записами виконавців для накопичення вартості відповідних завдань та виконавців.

У типовому обліковому записів накопичуються вартості, які пов'язано із завданнями, які не пов'язано із жодним обліковим записом.

#### 3.5.1.2 Панель інструментів

На панелі інструментів розташовано кнопки для створення та вилучення облікових записів:

| Кнопка                 | Скорочення   | Опис                      |
|------------------------|--------------|---------------------------|
|                        |              | Кнопка для створення      |
|                        |              | облікового запису. Новий  |
|                        |              | обліковий запис буде      |
|                        |              | вставлено після           |
|                        | Ctal I       | позначеного облікового    |
| додати обликовии запис | Ctri-i       | запису. Якщо жоден із     |
|                        |              | облікових записів не      |
|                        |              | позначено, новий          |
|                        |              | обліковий запис буде      |
|                        |              | додано на початку списку. |
|                        |              | Кнопка для створення      |
|                        | Ctal Shift I | підзапису. Новий запис    |
| додати шдзапис         | Ctri-Shift-I | буде дописано як дочірній |
|                        |              | до позначеного запису.    |
| Dummu                  | Delete       | Вилучає позначений        |
| Билучити               | Delefe       | обліковий запис.          |

#### 3.5.1.3 Редагування даних

Дані можна редагувати на місці у спосіб, який описано тут. Можна скористатися такими стовпчиками:

| Стовпчик | Опис          |
|----------|---------------|
| Назва    | Назва запису. |
| Опис     | Опис запису.  |

## 3.6 Редактор залежностей завдання (графік)

#### 3.6.1

#### 3.6.1.1 Опис

Редактор залежностей завдань призначено для створення, редагування і вилучення записів залежностей завдань. Крім того, для зручності, у ньому передбачено можливості вставлення, вилучення та редагування завдань.

Записи завдань буде впорядковано відповідно до структури розподілу роботи (СРР).

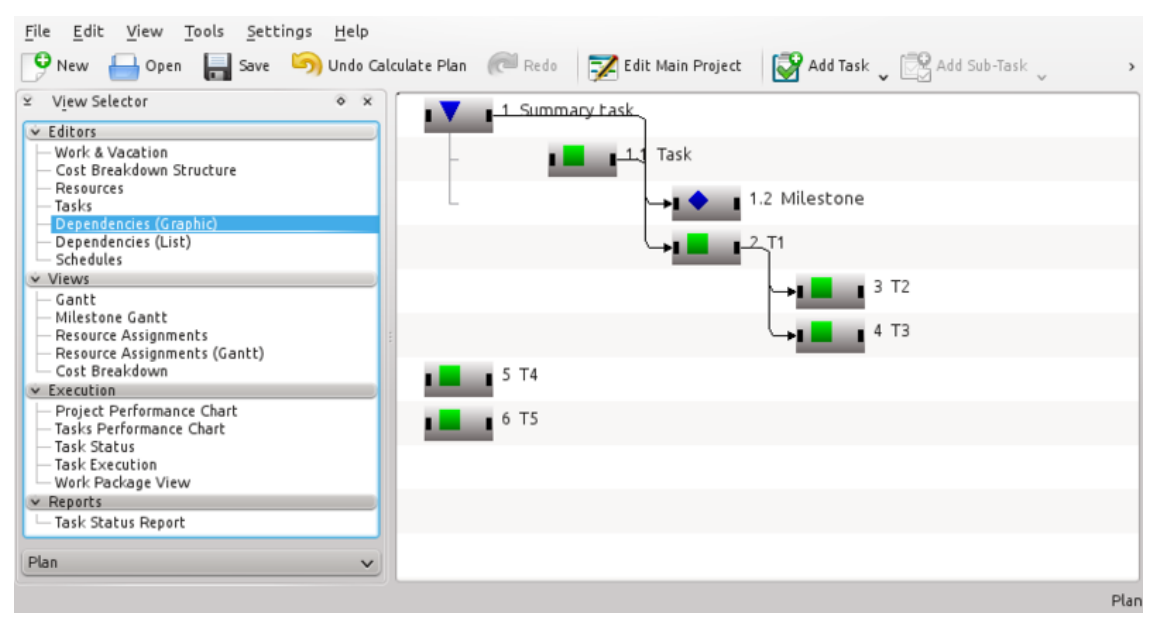

Позначки для сумарних завдань, завдань та етапів наведено нижче:

Оскільки Завдання і Етап є підпунктами Сумарного завдання, їхні пункти у списку буде показано із відступами. Крім того, слід зауважити, що поряд із назвою буде показано код СРР.

На наведеному нижче знімку було вставлено залежність Завершення-Початок з метою створення залежності між етапом і завданням.

Як показано нижче, запис складається із трьох різних областей вибору:

| Область запису     | Вибір запису для редагування      |
|--------------------|-----------------------------------|
|                    | Використовується для створення    |
| Область початку    | залежностей завершення-початок та |
|                    | початок-початок                   |
|                    | Використовується для створення    |
| Область завершення | залежностей завершення-початок та |
|                    | завершення-завершення             |

#### 3.6.1.2 Редагування залежностей

Щоб створити залежність, слід спочатку вибрати область початку або завершення завданняпопередника, потім вибрати область початку або завершення завдання-наступника.

Зробити це можна за допомогою миші або клавіатури.

Крім того, ви можете скинути область з'єднання завдання-попередника на область з'єднання завдання-наступника.

Для редагування або вилучення наявної залежності ви можете відкрити залежність її позначенням або скористатися контекстним меню.

Ви також можете відкрити контекстне меню у області з'єднання. За його допомогою ви зможете змінити усі залежності, які пов'язано із відповідною областю.

#### 3.6.1.3 Панель інструментів

На панелі інструментів розташовано кнопки для створення та вилучення записів завдань:

| Кнопка             | Скорочення   | Опис                                                                                                    |
|--------------------|--------------|----------------------------------------------------------------------------------------------------|
| додавання завдання | Ctrl-I       | Спадне меню-кнопка для<br>створення завдання або<br>етапу. Новий пункт буде<br>розташовано у списку<br>після поточного<br>позначеного пункту на<br>тому самому рівні, що і<br>позначений пункт. Якщо<br>жодного пункту не<br>позначено, новий запис<br>буде додано на найвищому<br>рівні. |
| Ctrl-Alt-I         |              |                                                                                                    |
| Додати підзавдання | Ctrl-Shift-I | Спадне меню-кнопка для<br>створення підзавдання або<br>підетапу. Новий запис буде<br>дописано як дочірній до<br>поточного позначеного<br>запису.                                                                                                    |
| Ctrl-Shift-Alt-I   |              |                                                                                                    |
| Вилучити завдання  | Delete       | Вилучити позначені<br>завдання.                                                                                                    |

## 3.7 Редактор залежностей завдання (список)

#### 3.7.1

ПРИМІТКА Типово, цю панель не буде показано. У великих проєктах її показ може суттєво уповільнити роботу програми.

Його можна активувати за допомогою контекстного меню вибору режиму перегляду.

## 3.8 Редактор розкладів

### 3.8.1

#### 3.8.1.1 Опис

Редактор розкладів призначено для створення, редагування, обчислення та вилучення розкладів.

| V <u>i</u> ew Selector                                              | οx       | Name           | Scheduler            | State           | Direction    | Overbookir  | ng EDistribution | Planned Start   | Planned Finish  |
|---------------------------------------------------------------------|----------|----------------|----------------------|-----------------|--------------|-------------|------------------|-----------------|-----------------|
| Editors                                                             | <u>^</u> | Y Plan         | Network Sch          | Scheduled       | Forward      | Avoid       | None             | 28/9-2009 0     | 22/10-2009 12   |
| - Work & Vacation<br>- Cost Breakdown Structure                     |          | Plan.1         | Network Sch          | Scheduled       | Forward      | Avoid       | None             | 28/9-2009 0     | 13/11-2009 14   |
| Resources<br>Tasks                                                  |          | Result Critic  | al <u>P</u> ath Sche | duling Log      |              |             |                  |                 |                 |
| Dependencies (Graphic)<br>Dependencies (List)<br>Schedules          | _        | Project Schedu | le: Plan T           | otal Float: 5.7 | 12,50        |             |                  |                 |                 |
| Views                                                               |          | Name           | E                    | arly Start      | Early Finish | Late Start  | Late Finish      | Positive Float: | Free Float: Ner |
| Project Performance Chart<br>Tasks Performance Chart<br>Task Status | -        | Project        |                      |                 |              |             |                  |                 |                 |
| Task Execution                                                      |          | Kitchen        | garden 0             | 1/10-2009       | 02/10-2009   | 30/9-2009 1 | 01/10-2009       | 0.00            | 0.00            |
| Work Package View                                                   |          | - Foundat      | tion 0               | 8/10-2009       | 09/10-2009   | 05/10-2009  | 06/10-2009       | 0.00            | 70,00           |
| Milestone Gantt                                                     | U .      | Drivewa        | y details 0          | 1/10-2009       | 02/10-2009   | 01/10-2009  | 01/10-2009       | 0,00            | 64,00           |
| Resource Assignments                                                | - 10     | Remove         | trees Driver         | av dataile      | 07/10-2009   | 01/10-2009  | 02/10-2009       | 0,00            | 0,00            |
| Cost Breakdown                                                      | ^        | - Paint 2.     | time                 | oj 10-2003      | 22/10-2009   | 15/10-2009  | 22/10-2009       | 0,00            | 0,00            |
| Reports                                                             | ~        | - Overall      | avout 2              | 8/0.2000 0      | 01/10-2009   | 24/9-2009 0 | 30/9-2009 0      | 0.00            | 16.00           |

Панель редактора розкладів поділено на три частини, у яких буде показано результати планування.

На панелі результатів буде показано значення, потрібні для PERT-аналізу, зокрема перші дати початку і завершення, останні дати початку і завершення, а також різні типи рухомих дат.

| <b>=</b> 💿                                                          |                 |               | BETA 4: ga   | rden.plan - Pla | n                  |             |                 |              | $\odot$ $\odot$ |
|---------------------------------------------------------------------|-----------------|---------------|--------------|-----------------|--------------------|-------------|-----------------|--------------|-----------------|
| <u>F</u> ile <u>E</u> dit <u>∨</u> iew <u>T</u> ools <u>S</u> ettin | gs <u>H</u> elp |               |              |                 |                    |             |                 |              |                 |
| 🎐 New 🔚 Open 🔚 Save                                                 | 🔊 Undo 🌈 P      | tedo 📝 Edit M | lain Project | Add Schedule    | 😤 Add Sub-schedule | 💥 Deleti    | Calculate       | 📑 😫 Baseline |                 |
| Result Critical Path Scheduli                                       | naloa           |               |              |                 |                    |             |                 |              |                 |
| reject Cabadular Dian Total                                         |                 |               |              |                 |                    |             |                 |              |                 |
| Project Schedule: Plan lotal                                        | Float: 5./12,50 |               |              |                 |                    |             |                 |              |                 |
| Name                                                                | Early Start     | Early Finish  | Late Start   | Late Finish     | Positive Float     | Free Float: | Negative Float: | Start Float  | Finis           |
| - Project                                                           |                 |               |              |                 |                    |             |                 |              |                 |
| Y-Critical                                                          |                 |               |              |                 |                    |             |                 |              |                 |
| Kitchen garden details                                              | 01/10-2009      | 02/10-2009    | 30/9-2009 1  | 01/10-2009      | 0,00               | 0,00        | 0,00            | 0,00         |                 |
| - Foundation                                                        | 08/10-2009      | 09/10-2009    | 05/10-2009   | 06/10-2009      | 0,00               | 70,00       | 0,00            | 0,00         |                 |
| <ul> <li>Driveway details</li> </ul>                                | 01/10-2009      | 02/10-2009    | 01/10-2009   | 01/10-2009      | 0,00               | 64,00       | 0,00            | 0,00         |                 |
| Remove trees                                                        | 06/10-2009      | 07/10-2009    | 01/10-2009   | 02/10-2009      | 0,00               | 0,00        | 0,00            | 0,00         | _               |
| - Paint 2. time                                                     | 16/10-2009      | 22/10-2009    | 15/10-2009   | 22/10-2009      | 0,00               | 0,00        | 0,00            | 0,00         |                 |
| - Overall layout                                                    | 28/9-2009 0     | 01/10-2009    | 24/9-2009 0  | 30/9-2009 0     | 0,00               | 16,00       | 0,00            | 0,00         |                 |
| Erection                                                            | 11/10-2009      | 16/10-2009    | 08/10-2009   | 12/10-2009      | 0,00               | 0,00        | 0,00            | 0,00         |                 |
| - Guest house                                                       | 05/10-2009      | 06/10-2009    | 05/10-2009   | 05/10-2009      | 0,00               | 0,00        | 0,00            | 0,00         | _               |
| - Guest house details                                               | 01/10-2009      | 05/10-2009    | 01/10-2009   | 01/10-2009      | 0,00               | 16,00       | 0,00            | 0,00         |                 |
| - Playground details                                                | 01/10-2009      | 05/10-2009    | 30/9-2009 1  | 01/10-2009      | 0,00               | 0,00        | 0,00            | 0,00         |                 |
| - Remove top soil                                                   | 07/10-2009      | 08/10-2009    | 02/10-2009   | 05/10-2009      | 0,00               | 0,00        | 0,00            | 0,00         |                 |
| Garden details                                                      | 01/10-2009      | 06/10-2009    | 30/9-2009 0  | 01/10-2009      | 0,00               | 0,00        | 0,00            | 0,00         |                 |
| < <u> </u>                                                          | × <             |               |              |                 |                    |             |                 |              | <>              |
|                                                                     |                 |               |              |                 |                    |             |                 |              |                 |

На панелі критичного ланцюжка буде показано завдання, які належать до критичного ланцюжка.

| ≒ 🍙<br>Eile Edit View Toole Cettir           | as Help     | BE                      | TA 4: garden   | .plan - Pla | in               |          |                |            |            |
|----------------------------------------------|-------------|-------------------------|----------------|-------------|------------------|----------|----------------|------------|------------|
| Pile Edit View jools Settin<br>New Open Save | Undo (CRedo | Z Edit Main Project     | Ndd Sche       | edule 😤     | Add Sub-schedule | 💥 Delete | Calculate      | 📑 Baseline | e≪) Detach |
| Project Schedule: Plan 3                     | ing Log     |                         |                |             |                  |          |                |            |            |
| Name                                         | Duration    | Variance (Dur)∋ptimisti | c (Dur) ssimis | tic (Dur)   | Estimate         | Expected | Variance (Est) | Optimistic | Pessimisti |
| - Overall layout                             | 3,3d        | 0,00                    | 3,3d           | 3,3d        | 4.0d             | 4.0d     | 0,00           | 4.0d       | 4,0        |
| - Driveway details                           | 68,0h       | 0,00                    | 68,0h          | 68,0h       | 4.0h             | 4.0h     | 0,00           | 4.0h       | 4,0        |
| - Design finished                            |             |                         |                |             | 0,0h             | 0,0h     | 0,00           | 0.0h       | 0,0        |
| - Remove trees                               | 16,0h       | 0,00                    | 16,0h          | 16,0h       | 16,0h            | 16,0h    | 0,00           | 16,0h      | 16,0       |
| Remove top soil                              | 6,0h        | 0,00                    | 6,0h           | 6,0h        | 12,0h            | 12,0h    | 0,00           | 12,0h      | 12,0       |
| Path                                         | 0,0h        | 0,0                     |                |             |                  |          |                |            |            |
|                                              |             |                         |                |             |                  |          |                |            |            |
|                                              |             |                         |                |             |                  |          |                |            |            |
|                                              |             |                         |                |             |                  |          |                |            |            |
|                                              |             |                         |                |             |                  |          |                |            |            |
|                                              |             |                         |                |             |                  |          |                |            |            |
| <                                            | <> <        |                         |                |             |                  |          |                |            | <          |
|                                              |             |                         |                |             |                  |          |                |            |            |

На панелі журналу планування буде показано список повідомлень, які було виведено програмою під час планування.

| 🐂 💿                           | 😤 😡 🛛 🛛 BETA 4: garden.plan [modified] - Plan 🖉 🐼 🛞 |            |               |                 |                      |                   |                       | 08       |           |            |      |
|-------------------------------|-----------------------------------------------------|------------|---------------|-----------------|----------------------|-------------------|-----------------------|----------|-----------|------------|------|
| <u>F</u> ile <u>E</u> dit ⊻ie | <u>File Edit View Tools Settings Help</u>           |            |               |                 |                      |                   |                       |          |           |            |      |
| 🕑 New 🔒                       | Open 🔚 Save                                         | 🕟 Undo Cal | culate Plan 5 | Redo 5          | 🕻 Edit Main Project  | Ndd Schedu        | le 🚆 Add Sub-schedule | 💢 Delete | Calculate | 🔤 Baseline | >    |
| Name                          | Scheduler                                           | State      | Direction     | : Overbooki     | ng i Distribution    | Planned Start     | Planned Finish        |          |           |            | Â    |
| Plan 5                        | TJ-skemalæ                                          | Scheduled  | Backwards     | Avoid           | None                 | 28/9-2009 1       | 01/11-2009 00:00      |          |           |            |      |
|                               |                                                     |            |               |                 |                      |                   |                       |          |           |            | ~    |
| Result Critica                | al Path Sched                                       | uling Log  |               |                 |                      |                   |                       |          |           |            |      |
| Name                          | Phase                                               | Severity   | Message       |                 |                      |                   |                       |          |           |            | Â    |
| John's Garden                 | Init                                                | Info       | Schedule pr   | roject from en  | d time: 01/11-2009   | 00:00             |                       |          |           |            |      |
| Driveway de                   | Init                                                | Warning    | Dependenc     | y type 'As Soc  | n As Possible' not l | handled. Using Fi | nishStart.            |          |           |            |      |
| Paint 2. time                 | Init                                                | Warning    | Dependenc     | y type 'As Soc  | n As Possible' not i | handled. Using Fi | nishStart.            |          |           |            | 4    |
| Paint 2. time                 | Init                                                | Warning    | Dependenc     | y type 'As Soc  | n As Possible' not l | handled. Using Fi | nishStart.            |          |           |            |      |
| Paint 1. time                 | Init                                                | Warning    | Dependenc     | y type 'As Soc  | n As Possible' not l | handled. Using Fi | nishStart.            |          |           |            |      |
| John's Garden                 | Schedule                                            | Info       | Start sched   | luling          |                      | -                 |                       |          |           |            |      |
| John's Garden                 | Update                                              | Info       | Scheduling    | finished, upda  | te project           |                   |                       |          |           |            |      |
| Playground                    | Update                                              | Info       | Scheduled t   | task: 26/10-20  | 09 11:00 - 26/10-2   | 009 13:00         |                       |          |           |            |      |
| Kitchen gard                  | Update                                              | Info       | Scheduled t   | task: 02/10-20  | 09 13:00 - 05/10-2   | 00:00 09:00       |                       |          |           |            |      |
| Driveway del                  | Update                                              | Info       | Scheduled     | milestone: 28/  | 10-2009 09:00        |                   |                       |          |           |            |      |
| Foundation                    | Update                                              | Info       | Scheduled t   | task: 13/10-20  | 09 09:00 - 13/10-2   | 009 13:00         |                       |          |           |            |      |
| Trees and b                   | Update                                              | Info       | Scheduled t   | task: 29/10-20  | 09 14:00 - 30/10-2   | 009 16:00         |                       |          |           |            |      |
| New foundat                   | Update                                              | Info       | Scheduled t   | task: 29/10-20  | 09 09:00 - 29/10-2   | 009 12:00         |                       |          |           |            | ^    |
| Driveway                      | Undate                                              | Info       | Scheduled t   | tack - 27/10-20 | 09 14:00 - 28/10-2   | 00-00 00-00       |                       |          |           |            | ×    |
|                               |                                                     |            |               |                 |                      |                   |                       |          |           |            | Plan |

#### 3.8.1.2 Панель інструментів

На панелі інструментів розташовано кнопки для створення, вилучення і обчислення розкладів:

| Кнопка               | Скорочення   | Опис                                                                                                    |
|----------------------|--------------|----------------------------------------------------------------------------------------------------|
| Додати<br>розклад    | Ctrl-I       | Кнопка для створення<br>групи виконавців<br>(ресурсів). Нову групу<br>буде дописано наприкінці<br>списку груп.         |
| Додати<br>підрозклад | Ctrl-Shift-I | Кнопка для створення<br>підрозкладу. Новий<br>розклад буде додано як<br>дочірній до поточного<br>позначеного розкладу. |
| 🗓 Вилучити           | Delete       | Вилучає позначений<br>розклад.                                                                                         |
| Обчислити            | 33           | Виконує обчислення за<br>позначеним розкладом.                                                                         |

|                   | Компонує план за<br>вибраним розкладом.<br>Запобігає повторному<br>обчисленню або вилученню |
|-------------------|---------------------------------------------------------------------------------------------|
| Скомпонувати план | відповідного розкладу.                                                                      |
| K                 | Зробити позначений<br>підрозклад розкладом<br>верхнього рівня                               |
| Відокремити       |                                                                                             |

## 3.8.1.3 Редагування даних

Дані можна редагувати на місці у спосіб, який описано тут. Типово буде показано такі стовпчики:

| Стовпчик       | Опис                                      |
|----------------|-------------------------------------------|
| Назва          | Назва розкладу.                           |
| Cman           | Стан розкладу. Показує панель поступу     |
| Utan           | під час планування.                       |
|                | Напрям створення розкладу.                |
|                | Якщо буде обрано напрям «Вперед»,         |
|                | планування проєкту буде розпочато з       |
|                | найпершої дати початку, вказаної за       |
| Напрамок       | допомогою головного діалогового вікна     |
| Папрямок       | проєкту.Якщо буде обрано напрям           |
|                | «Назад», планування проєкту буде          |
|                | розпочато з найпізнішої дати завершення,  |
|                | вказаної за допомогою головного           |
|                | діалогового вікна проєкту.                |
|                | Контролює перевищення можливостей         |
|                | під час формування розкладу.              |
|                | Якщо понаднормову роботу буде             |
|                | дозволено, використання виконавця може    |
|                | бути заплановано (протягом робочих        |
|                | днів) для понаднормової роботи Подібну    |
|                | стратегію планування можна                |
|                | використовувати, якщо виконавця           |
| Перевишення    | призначено для виконання декількох        |
| hispennidennin | завдань або призначено для роботи над     |
|                | іншими проєктами.                         |
|                | Якщо ви накажете програмі уникати         |
|                | понаднормового планування, виконавця      |
|                | можна буде використовувати, лише коли     |
|                | він буде вільним від іншої роботи. У разі |
|                | конфліктів доступності, завдання буде     |
|                | відкладено до того часу, коли виконавець  |
|                | стане доступним.                          |

|                        | Розподіл, який буде використано для     |
|------------------------|-----------------------------------------|
|                        | планування.                             |
|                        | Якщо буде встановлено варіант розподілу |
|                        | «Немає», під час планування буде        |
|                        | використано оцінку завдання.            |
| Depuerin               | Якщо буде вказано варіант «PERT», для   |
| Розподіл               | обчислень буде використано оцінку на    |
|                        | основі введених оптимістичної (О),      |
|                        | песимістичної (П) та найбільш ймовірної |
|                        | (Н) оцінок. Обчислення буде виконано за |
|                        | такою формулою:                         |
|                        | $E = (O + 4 * H + \Pi) / 6.$            |
| Запланований початок   | Час початку за розкладом.               |
| Заплановане завершення | Час завершення за розкладом.            |
|                        | Засіб планування, який буде використано |
| Планурания             | для створення розкладу проєкту.         |
| Плапураппя             | Типовим вбудованим планувальником є     |
|                        | засіб мережевого планування.            |

#### 3.8.1.4 Налаштування

|    | View Se     | View Settings — Plan                                                                                                    | View Settings — Plan                                                                                                    | View Settings — Plan ?                                                                                                    | View Settings — Plan ? V ^ (                                                                                                    |                 |
|----|-------------|----------------------------------------------------------------------------------------------------|----------------------------------------------------------------------------------------------------|----------------------------------------------------------------------------------------------------|----------------------------------------------------------------------------------------------------|-----------------|
| Co | lumn Config | Lumn Configuration<br>Select columns to be shown:<br>Visible columns:<br>State<br>Direction<br>Ourebooking<br>Distribution<br>Planned Start<br>Planned Finish<br>Scheduler | Lumn Configuration<br>Select columns to be shown:<br>Visible columns:<br>Name<br>State<br>Direction<br>Oistribution<br>Planned Start<br>Planned Start<br>Planned Finish<br>Scheduler | Lumn Configuration<br>Select columns to be shown:<br>Visible columns:<br>State<br>Direction<br>State<br>Direction<br>Distribution<br>Planned Start<br>Planned Start<br>Planned Minish<br>Scheduler<br>V OK © Cal | Lumn Configuration<br>Select columns to be shown:<br>Visible columns:<br>State<br>Overbooking<br>Obstribution<br>Planned Start<br>Planned Finsh<br>Scheduler<br>V OK © Cancel | v Co<br>section |

## 3.9 Панель швидкодії проєкту

### 3.9.1 Опис

Панель швидкодії проєкту є діаграмою керування проєктом, за допомогою якої ви можете зрозуміти поточну ситуацію у проєкті відповідно до методики освоєного обсягу.

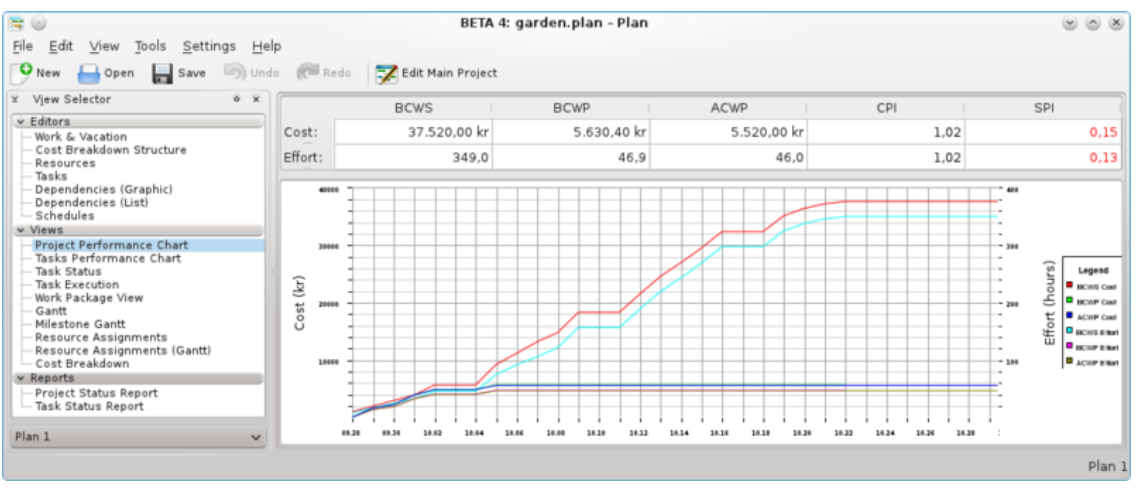

де

- БВЗР бюджетна вартість запланованої роботи,
- БВВР бюджетна вартість виконаної роботи,
- ПВВР поточна вартість виконаної роботи.

Усі ці величини вимірюються як обсяг робіт у годинах або вартості.

IIII — індекси швидкодії, де

- ІВР індекс вартості роботи,
- IB3 індекс виконання плану.

## 3.10 Панель швидкодії завдань

#### 3.10.1

За допомогою діаграми швидкодії завдання ви зможете докладно проаналізувати кожне з підзавдань або завдань із тими самими індексами, що і на панелі перегляду швидкодії проєкту.

Корисно для довгих і складних проєктів.

За допомогою лівої частини вікна ви зможете вибрати будь-яке окреме підзавдання або ціле завдання. У правій частині вікна буде показано відповідну діаграму.

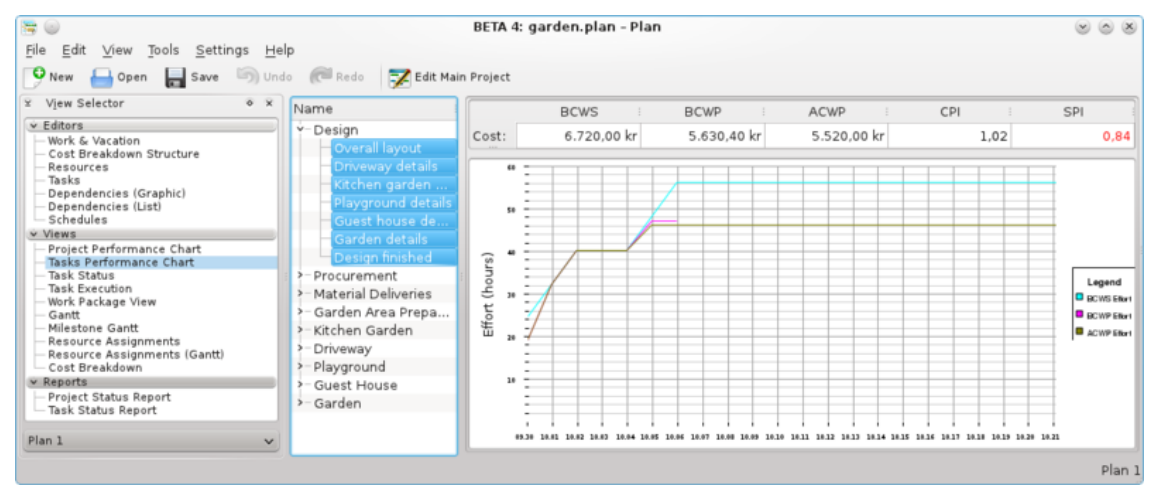

де

- БВЗР бюджетна вартість запланованої роботи,
- БВВР бюджетна вартість виконаної роботи,
- ПВВР поточна вартість виконаної роботи.

Усі ці величини вимірюються як обсяг робіт у годинах або вартості.

IШ — індекси швидкодії, де

- IBP індекс вартості роботи,
- IB3 індекс виконання плану.

## 3.11 Панель стану завдання

#### 3.11.1

#### 3.11.1.1 Опис

Панель перегляду стану завдання призначено для інспектування даних щодо поступу завдання за певний період, який визначається у налаштуваннях.

| 🔚 💿                                                                                                    |                |                              | BETA 4: gar   | den.plan - Plan |                |                    |              |              |        |
|----------------------------------------------------------------------------------------------------|----------------|------------------------------|---------------|-----------------|----------------|--------------------|--------------|--------------|--------|
| <u>F</u> ile <u>E</u> dit <u>∨</u> iew <u>T</u> ools <u>S</u> ettin                                                                                                    | ngs <u>H</u> e | lp                           |               |                 |                |                    |              |              |        |
| 🍄 New 🔚 Open 🔚 Save                                                                                                    | 🗐 Und          | do 🛛 🧖 Redo 📝 Edit Ma        | in Project    |                 |                |                    |              |              |        |
| ♀ View Selector                                                                                                    | • ×            | Name                         | Status        | % Completed     | Planned Effort | Actual Effort amai | ning Effort: | Planned Cost | Actual |
| ✓ Editors<br>Work & Vacation<br>Cost Breakdown Structure                                                                                                    |                | >-Not Started<br>Y-Running   |               |                 |                |                    |              |              |        |
| - Resources<br>- Tasks                                                                                                    |                | Guest house de<br>Y-Finished | Running       | 45%             | 2,0h           | 0,9h               | 1,1h         | 240,00 kr    | 0,0    |
| Dependencies (Graphic)<br>Dependencies (List)<br>Schedules                                                                                                    |                | Driveway details             | Finished late | 100%            | 4,0h           | 4,0h               | 0,0h         | 480,00 kr    | 480,0  |
| <ul> <li>✓ Views</li> <li>└─ Project Performance Chart</li> <li>─ Tasks Performance Chart</li> <li>─ Task Status</li> <li>─ Task Execution</li> <li>─ Work Package View</li> </ul>               |                | 7                            |               |                 |                |                    |              |              |        |
| <ul> <li>Gantt</li> <li>Milestone Gantt</li> <li>Resource Assignments</li> <li>Resource Assignments (Gantt)</li> <li>Cost Breakdown</li> <li>▼ Reports</li> <li>Project Status Report</li> </ul> | _              |                              |               |                 |                |                    |              |              |        |
| Task Status Report                                                                                                    | ~              |                              |               |                 |                |                    |              |              |        |
|                                                                                                    |                |                              | <             |                 |                |                    |              |              | Plan 1 |

Завдання поділено на групи, залежно від стану завдання:

| На начала        | Завдання, виконання яких мало         |  |  |
|------------------|---------------------------------------|--|--|
|                  | розпочатися на поточний момент.       |  |  |
| Потония          | Завдання, виконання яких було         |  |  |
| Поточна          | розпочато, але ще не було завершено.  |  |  |
| Babanuana        | Завдання, які було завершено протягом |  |  |
| Завершено        | цього періоду                         |  |  |
| Haerymunë nopion | Завдання, виконання яких заплановано  |  |  |
| паступнии період | розпочати у наступному періоді.       |  |  |

#### 3.11.1.2 Редагування даних

🖌 Started: 17 Sep 2010 09:00:00 🔻 🔄 Enished: 17 Sep 2010 13:00:37 🔍 Edit mode: Calculate effort v Completion Per Resource Дані щодо поступу можна редагувати на Add Entry Bemove Entry 
 Date
 % Completed
 Used Effort
 %emaining Effor
 Planned Effort

 17 Sep 2010
 25%
 2.0h
 6.0h
 8.0h
 місці, як це описано тут, або за допомогою діалогового вікна параметрів поступу завдання.

Типово буде показано такі стовпчики:

| Стовпчик                     | Опис                                     |
|------------------------------|------------------------------------------|
| Назва                        | Назва завдання.                          |
| Стан                         | Стан завдання                            |
| Завершеність у відсотках     | Рівень виконання завдання                |
| San nanopanni of age potim   | Обсяг роботи, яку заплановано виконати   |
| Заплановании оосяг роотг     | на кінець поточного періоду.             |
| Поточний обсяг робіт         | Обсяг виконаної роботи.                  |
| Do munucoputi of ago politic | Залишковий обсяг робіт, який потрібен    |
| Залишковий оосяг рооп        | для завершення завдання.                 |
| Sannanopana papuient         | Запланована вартість на кінець поточного |
|                              | періоду.                                 |
| Поточна вартість             | Поточна вартість.                        |
| Потонний ноноток             | Поточний час початку виконання           |
| поточний початок             | завдання.                                |
| Поточне завершення           | Поточний час завершення завдання.        |

8,0h

✓ <u>OK</u> Ø Cancel

#### 3.11.1.3 Налаштування

За допомогою контекстного меню можна налаштувати панель перегляду на показ поділу або з'єднання ієрархічного перегляду. Крім того, налаштувати панель перегляду можна за допомогою діалогового вікна налаштовування.

| За допомогою діалогового вікна<br>налаштовування можна обмежити обсяг | General     General Settings       Period Definition       Main View       Period length (days):       Que current date       • Use gyeckdag:       Priday |
|-----------------------------------------------------------------------|----------------------------------------------------------------------------------------------------|
| відомостей, які буде показано на панелі<br>перегляду.                 | (P) pefaults ( Sancel                                                                                                    |

## 3.12 Панель виконання завдання

#### 3.12.1

#### 3.12.1.1 Опис

Панель перегляду виконання завдання призначено для інспектування даних щодо швидкості виконання завдання.

| 🔚 🎯                                                                   | BETA 4: garden.plan – Plan                            |       |               |
|-----------------------------------------------------------------------|-------------------------------------------------------|-------|---------------|
| <u>F</u> ile <u>E</u> dit <u>∨</u> iew <u>T</u> ools <u>S</u> ettings | Help                                                  |       |               |
| 🤒 New 🔚 Open 🔚 Save 🦐                                                 | Undo 🕡 Redo 📝 Edit Main Project                       |       |               |
| 🗵 Vjew Selector 🔹                                                     | Name Status : % Completed : Responsible : Assignments | s SPI | BCWS: B       |
| v Editors                                                             | - Design                                              | 0.84  | 6.720 kr 5.6  |
| - Work & Vacation                                                     | Overall layout Finished early 100% Archie             | 1,00  | 3.840 kr 3.84 |
| - Resources                                                           | Driveway details Finished late 100% Archie            | 1,00  | 480 kr 41     |
| — Tasks                                                               | Kitchen garden Finished late 100% Archie              | 1,00  | 480 kr 41     |
| Dependencies (Graphic)     Dependencies (List)                        | Playground det Finished early 100% Archie             | 1,00  | 720 kr 7      |
| Schedules                                                             | Guest house de Running 46% Archie                     | 0,46  | 240 kr 1      |
| Views                                                                 | Garden details Can start 0% Archie                    | 0.00  | 960 kr        |
| Project Performance Chart     Tasks Performance Chart                 | Design finished Cannot start 0%                       | 1.00  | 0 kr          |
| - Task Status                                                         | Procurement                                           | 0,00  | 3.000 kr      |
| Task Execution                                                        | >- Material Deliveries                                | 1,00  | 0 kr          |
| Gantt                                                                 | >- Garden Area Prepa                                  | 0,00  | 1.400 kr      |
| - Milestone Gantt                                                     | >- Kitchen Garden                                     | 0,00  | 2.600 kr      |
| - Resource Assignments<br>Resource Assignments (Coott)                | >- Driveway                                           | 0.00  | 3.000 kr      |
| Cost Breakdown                                                        | >- Playground                                         | 0.00  | 3.800 kr      |
| ✓ Reports                                                             | Guest House                                           | 0.00  | 9.600 kr      |
| - Project Status Report                                               | >- Garden                                             | 0.00  | 7.400 kr      |
| - lask Status Report                                                  |                                                       |       |               |
| Plan 1                                                                | v                                                     |       |               |
|                                                                       |                                                       |       | <>            |
|                                                                       |                                                       |       | Plan 1        |

#### 3.12.1.2 Дані

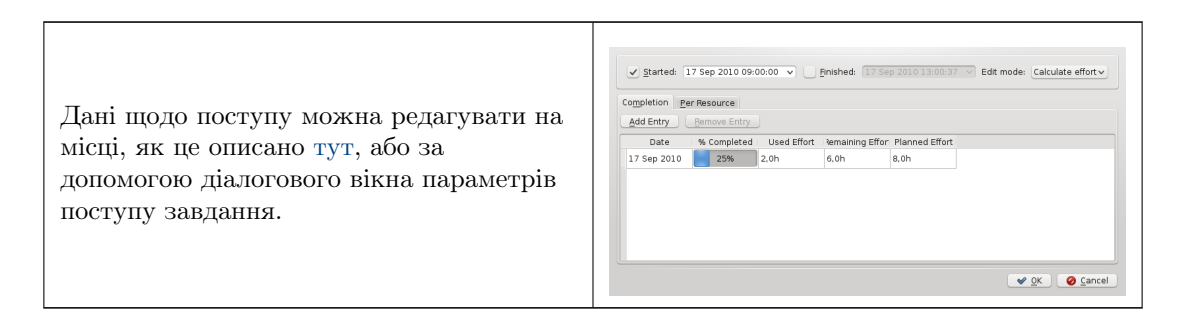

Типово буде показано такі стовпчики:

| Стовпчик       | Опис                                   |
|----------------|----------------------------------------|
| Назва          | Назва завдання.                        |
| Стан           | Стан завдання                          |
| % виконання    | Рівень виконання завдання              |
| Відповідальний | Відповідальна за завдання особа.       |
| Призначення    | Виконавці, яких призначено для         |
|                | виконання цього завдання.              |
| ІВП            | Індекс виконання плану (БВВР/БВЗР).    |
| БВЗР           | Бюджетна вартість запланованої роботи. |
| <b>BBBP</b>    | Бюджетна вартість виконаної роботи.    |
| ДВВР           | Поточна вартість виконаної роботи.     |
| Опис           | Опис завдання                          |

#### 3.12.1.3 Налаштування

За допомогою контекстного меню можна налаштувати панель перегляду на показ або приховування пункту проєкту, поділу або з'єднання ієрархічного перегляду. Крім того, налаштувати панель перегляду можна за допомогою діалогового вікна налаштовування.

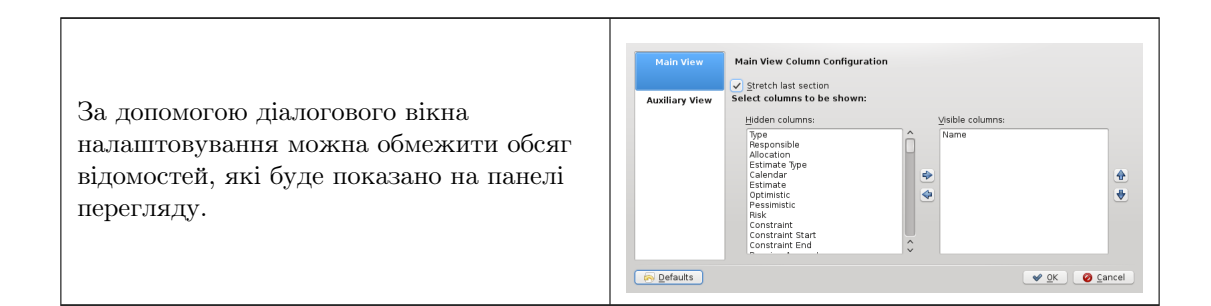

## 3.13 Панель завдань Ґанта

### 3.13.1

#### 3.13.1.1 Опис

Панель перегляду діаграми Ґанта призначено для показу зав<br/>дань у форматі монтажного столу.

#### Перегляд діаграми Ґанта

#### Перегляд діаграми Ґанта

#### 3.13.1.2 Редагування даних

За допомогою контекстного меню можна редагувати опис завдання та параметри поступу. Типово буде показано такі стовпчики:

| Стовпчик       | Опис                         |
|----------------|------------------------------|
| Назва          | Назва завдання.              |
| Час початку    | Час початку за розкладом.    |
| Час завершення | Час завершення за розкладом. |
| % виконання    | Завершеність                 |

#### 3.13.1.3 Налаштування

| За допомогою контекстного меню можна    |                                |
|-----------------------------------------|--------------------------------|
| налаштувати панель перегляду,           |                                |
| викликавши діалогове вікно              |                                |
| налаштовування.                         | Діалогове вікно налаштовування |
| За допомогою діалогового вікна          | π:                             |
| налаштовування можна обмежити обсяг     | Далогове вікно налаштовування  |
| відомостей, які буде показано на панелі |                                |
| перегляду.                              |                                |

## 3.14 Перегляд діаграми Ґанта етапів

### 3.14.1

#### 3.14.1.1 Опис

Панель перегляду діаграми етапів Ґанта призначено для показу етапів у форматі монтажного столу.

Перегляд діаграми Ґанта

Перегляд діаграми Ґанта

#### 3.14.1.2 Редагування даних

За допомогою контекстного меню можна редагувати опис етапу та параметри поступу.

Типово буде показано такі стовпчики:

| Стовпчик    | Опис                         |
|-------------|------------------------------|
| Код СРР     | Код структури переліку робіт |
| Назва       | Назва етапу.                 |
| Час початку | Час початку за розкладом.    |

#### 3.14.1.3 Налаштування

| За допомогою контекстного меню можна    |                                |
|-----------------------------------------|--------------------------------|
| налаштувати панель перегляду,           |                                |
| викликавши діалогове вікно              |                                |
| налаштовування.                         | Діалогове вікно налаштовування |
| За допомогою діалогового вікна          | <i>п</i>                       |
| налаштовування можна обмежити обсяг     | Діалогове вікно налаштовування |
| відомостей, які буде показано на панелі |                                |
| перегляду.                              |                                |

## 3.15 Панель призначення виконавців (Ґант)

#### 3.15.1

#### 3.15.1.1 Опис

Панель призначення виконавців призначено для показу запланованих призначень виконавців до завдань у форматі таблиці.

#### Примітка

Використання цього режиму перегляду може значно уповільнити роботу програми, якщо ви працюєте із великими проєктами.

#### 3.15.1.2 Дані

Типово буде показано такі стовпчики:

| Стовпчик | Опис                                  |
|----------|---------------------------------------|
|          | Назву об'єкта (групи виконавців       |
| Назва    | (ресурсів), виконавця (ресурсу),      |
|          | завдання)                             |
| Загалом  | Загальне призначення для виконавця    |
|          | Загальні призначення для виконавця на |
| Дати     | день та призначення для виконавця на  |
|          | завдання.                             |

#### 3.15.1.3 Редагування даних

За допомогою контекстного меню можна редагувати опис завдання та параметри поступу.

#### 3.15.1.4 Налаштування

| За допомогою контекстного меню можна |                                |
|--------------------------------------|--------------------------------|
| налаштувати панель перегляду,        |                                |
| викликавши діалогове вікно           | Ліалогове вікно налаштовування |
| налаштовування.                      |                                |
| За допомогою діалогового вікна       | Діалогове вікно налаштовування |
| налаштувати ви можете включати або   |                                |
| виключати призначення.               |                                |

## 3.16 Панель призначення виконавців

### 3.16.1

#### 3.16.1.1 Опис

Панель призначення виконавців на діаграмі Ґанта призначено для показу запланованих призначень виконавців до завдань на діаграмі Ґанта.

#### 3.16.1.2 Дані

Типово буде показано такі стовпчики:

| Стовпчик       | Опис                             |  |
|----------------|----------------------------------|--|
|                | Назву об'єкта (групи виконавців  |  |
| Назва          | (ресурсів), виконавця (ресурсу), |  |
|                | завдання)                        |  |
| Тип            | Тип об'єкта                      |  |
| Час початку    | Початок призначення              |  |
| Час завершення | Кінець призначення               |  |

#### 3.16.1.3 Редагування даних

За допомогою контекстного меню можна редагувати опис завдання та параметри поступу.

#### 3.16.1.4 Налаштування

| За допомогою контекстного меню можна |                                |
|--------------------------------------|--------------------------------|
| налаштувати панель перегляду,        |                                |
| викликавши діалогове вікно           | Ліалогове вікно налаштовування |
| налаштовування.                      |                                |
| За допомогою діалогового вікна       | Діалогове вікно налаштовування |
| налаштовування ви можете вибрати     |                                |
| стовпчики, які буде показано.        |                                |

## Розділ 4

# Звіти

## 4.1 Панель створення звітів

### 4.1.1

#### 4.1.1.1 Опис

Панель створення звітів призначено для додавання і створення звітів у форматі Open Document Text (ODT).

Звіти може бути засновано на наданих шаблонах звітів. Ви також можете створити ваші власні шаблони.

| Стовпчик     | Опис                                                     |  |
|--------------|----------------------------------------------------------|--|
| Назва        | Вибрана вами назва                                       |  |
| Шаблон звіту | Шлях до файла шаблона звіту. Ви                          |  |
|              | можете вибрати один із типових шаблонів                  |  |
|              | або вказати назву файла, який створено                   |  |
|              | вами.                                                    |  |
| Файл звіту   | Назва файла, який буде створено.                         |  |
| Додати       | Інформація, яку може бути додано до                      |  |
|              | назви файла звіту, щоб його можна було                   |  |
|              | відрізнити від попередніх створених                      |  |
|              | версій. Можливі варіанти:                                |  |
|              | • Нічого — використати назву файла без                   |  |
|              | змін                                                     |  |
|              | • <i>Номер</i> — додати послідовний номер до назви файла |  |
|              | • <i>Дата</i> — додати поточну дату до назви<br>файла    |  |

#### 4.1.1.2 Панель інструментів

На панелі інструментів передбачено кнопки для додавання, вилучення та створення звітів.

| Кнопка          | Скорочення | Опис                    |
|-----------------|------------|-------------------------|
| Додавання звіту | Ctrl-I     | Додати новий звіт.      |
| Вилучити звіт   | Ctrl-D     | Вилучити вибраний звіт. |
| Створити звіт   | Ctrl-G     | Створити вибраний звіт. |

## Розділ 5

# Авторські права та ліцензування

Список власників авторських прав на документацію до програми можна знайти у журналі сторінки Plan UserBase.

Переклад українською: Юрій Чорноіван yurchor@ukr.net

Цей документ поширюється за умов дотримання GNU Free Documentation License.